# MATLAB PDE Solving

**Boundary Value Problems** 

Computational Design Laboratory Department of Automotive Engineering Hanyang University, Seoul, Korea

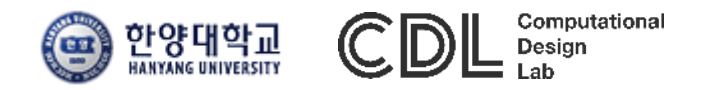

#### CONTENTS

- Boundary Value Problems for PDE
- Assignment
- Appendix : MATLAB GUI

- Boundary Value Problems for PDE
  - ✓ Finite Difference Method: Elliptic equation

m + 1, n + 1

#### LAPLACE EQUATION

– PDE → algebraic difference equation

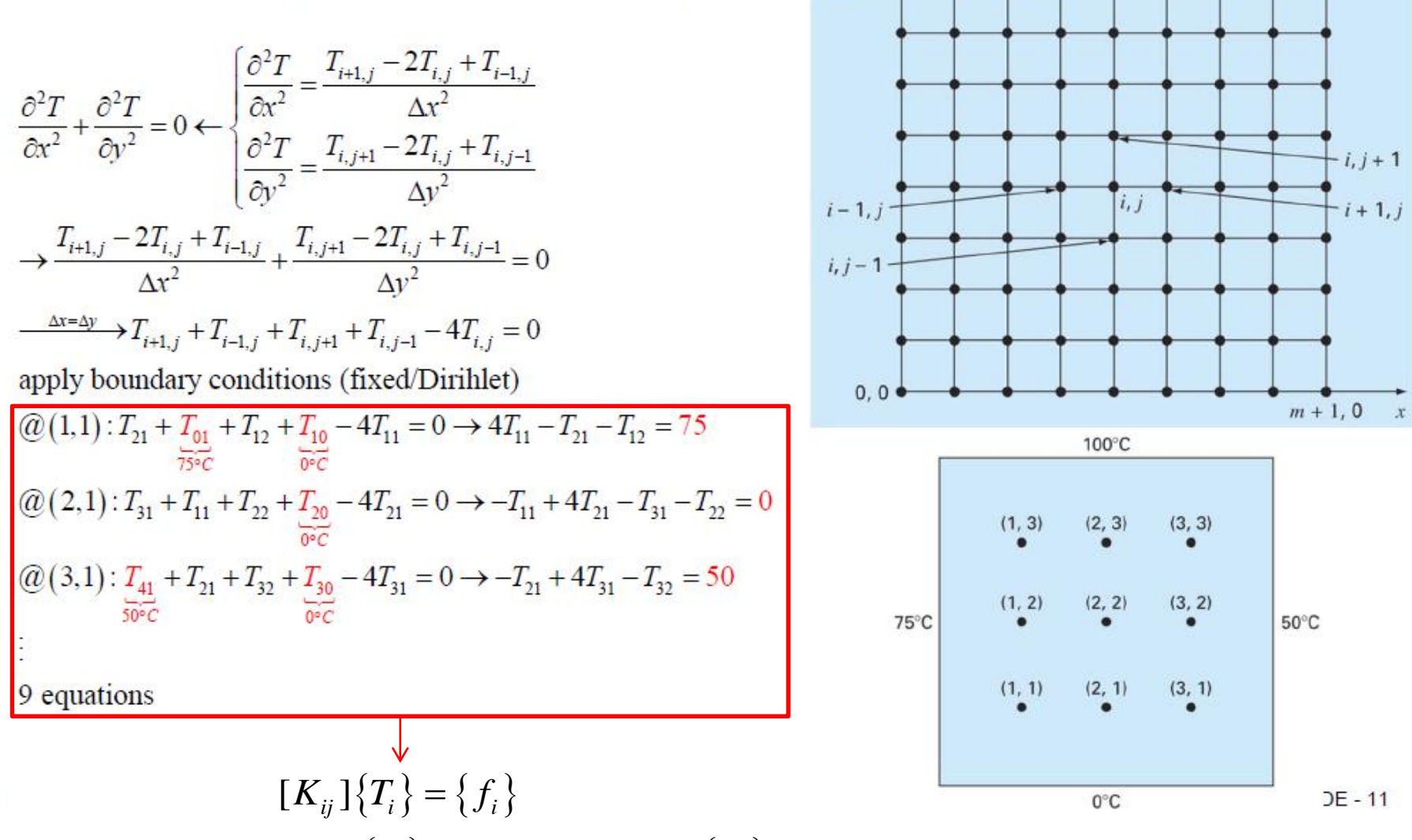

y4

0, n + 1

 $[K_{ij}]$ : coefficient matrix,  $\{T_i\}$ : solution vector,  $\{f_i\}$ : force vector

CAE

#### MATLAB CODE

```
1 –
        clc; clear all;
 2 -
        T_left = 75; T_right = 50; T_bottom = 0; T_upper = 100;
 3 -
        nx = 3; nv = 3;
        T_numbering = [];
 4 -
 5 -
        iter = 0;
        i = [1:nx]';
 6 -
 7 -
        i = ones(nx.1);
 8 -
      \Box for k = 1:ny
9 -
            I_numbering = [T_numbering;i,j*k];
10 -
       L end
11 -
        f = zeros(nx*ny,1);
12 -
      \Box for j = 1:ny
13 -
      Ė.
            for i = 1:nx
14 -
                T_numbering(:,3) = zeros(nx*ny,1);
15 -
                 a = find(T_numbering(:,1) == i+1 & T_numbering(:,2) == j);
                 b = find(T_numbering(:,1) == i-1 \& T_numbering(:,2) == i);
16 -
17 -
                 c = find(T_numbering(:,1) == i \& T_numbering(:,2) == j+1);
                 d = find(T_numbering(:,1) == i & T_numbering(:,2) == j-1);
18 -
                 e = find(T_numbering(:,1) == i & T_numbering(:,2) == j);
19 -
20 -
                 I_numbering(a,3) = -1;
21 -
                 I_numbering(b,3) = -1;
22 -
                 T_numbering(c,3) = -1;
23 -
                 I_numbering(d,3) = -1;
24 -
                 I_numbering(e,3) = 4;
25 -
                 iter = iter + 1;
26 -
                 K(iter,:) = T_numbering(:,3)';
                 if <mark>length</mark>(a) == O
27 -
28 -
                     f(iter) = f(iter) + T_right;
29 -
                 end
```

```
30 -
                 if length(b) == 0
31 -
                     f(iter) = f(iter) + T_left;
32 -
                end
33 -
                if length(c) == 0
34 -
                     f(iter) = f(iter) + T_upper;
35 -
                end
36 -
                 if length(d) == 0
37 -
                     f(iter) = f(iter) + T_bottom;
38 -
                end
39 -
            end
40 -
       ⊢ end
41 -
        Temp_temp1 = K\f;
42 -
        iter = O;
43 -
      ☐ for i = ny:-1:1
44 -
      Ē.
          for i = 1:nx
45 -
                iter = iter + 1;
46 -
                Temp_temp2(i,j) = Temp_temp1(iter,1);
47 -
            end
48 -
       L end
49 -
        Temp = zeros(ny+2,nx+2);
50 -
        Temp(:,1) = T_left;
        Temp(:,nx+2) = T_right;
51 -
52 -
        Temp(1,:) = T_upper;
53 -
        Temp(ny+2,:) = T_bottom;
54 -
        Temp(2:nv+1.2:nx+1) = Temp_temp2;
55 -
        x=[0:1:nx+1]; y=[ny+1:-1:0];
56 -
        surf(x,y,Temp)
        xlabel('x'); ylabel('y');zlabel('Temp'); colorbar
57 -
```

#### INITIALIZATION

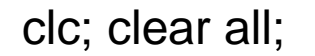

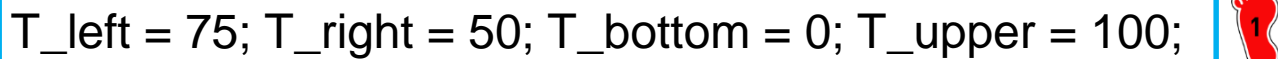

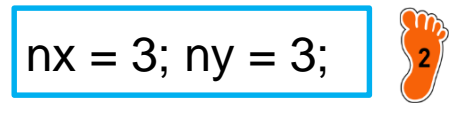

```
T_numbering = [];
iter = 0;
```

```
i = [1:nx]';
j = ones(nx,1);
```

```
for k = 1:ny
T_numbering = [T_numbering;i,j*k];
end
```

f = zeros(nx\*ny,1);

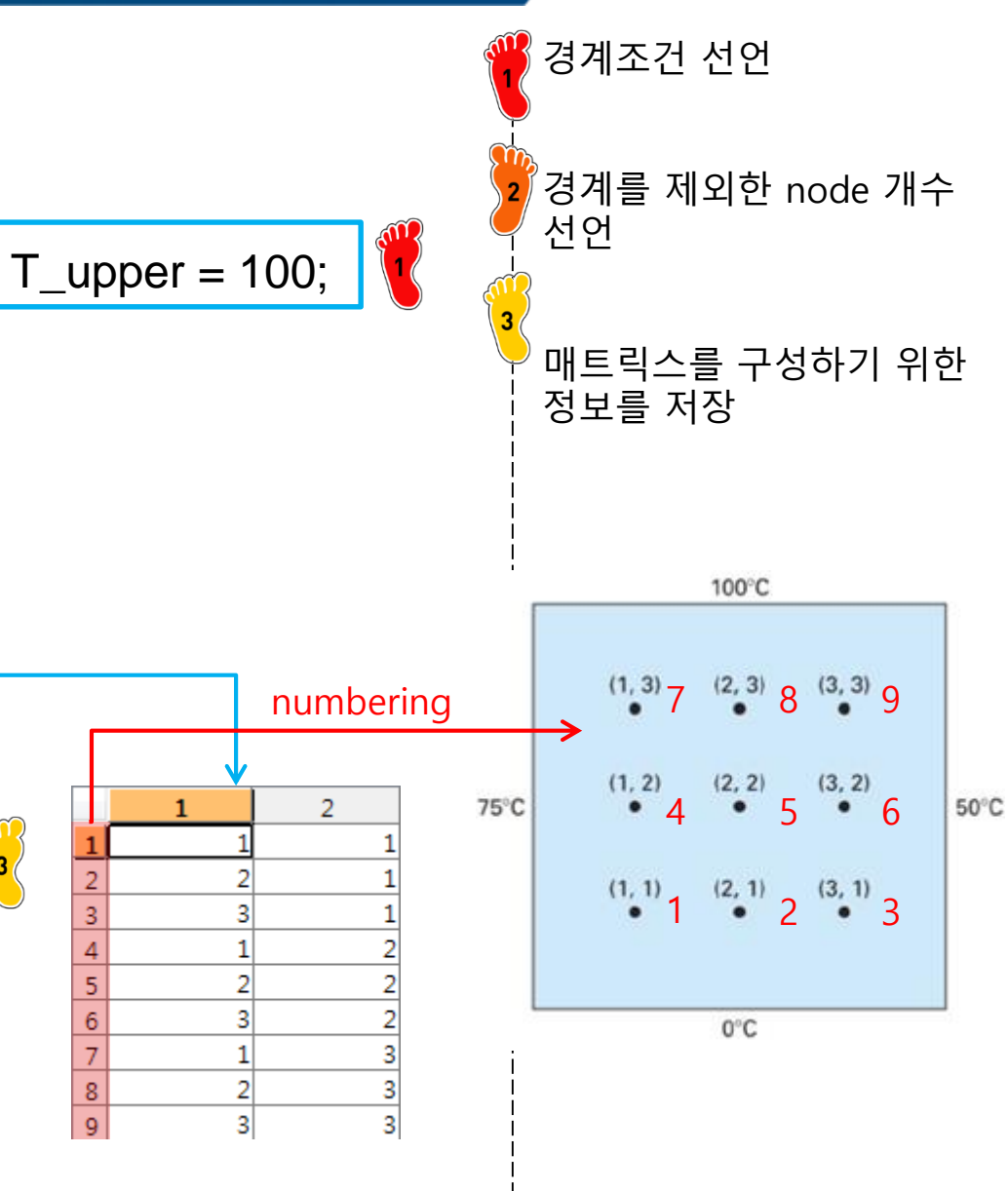

#### **COEFFICIENT MATRIX**

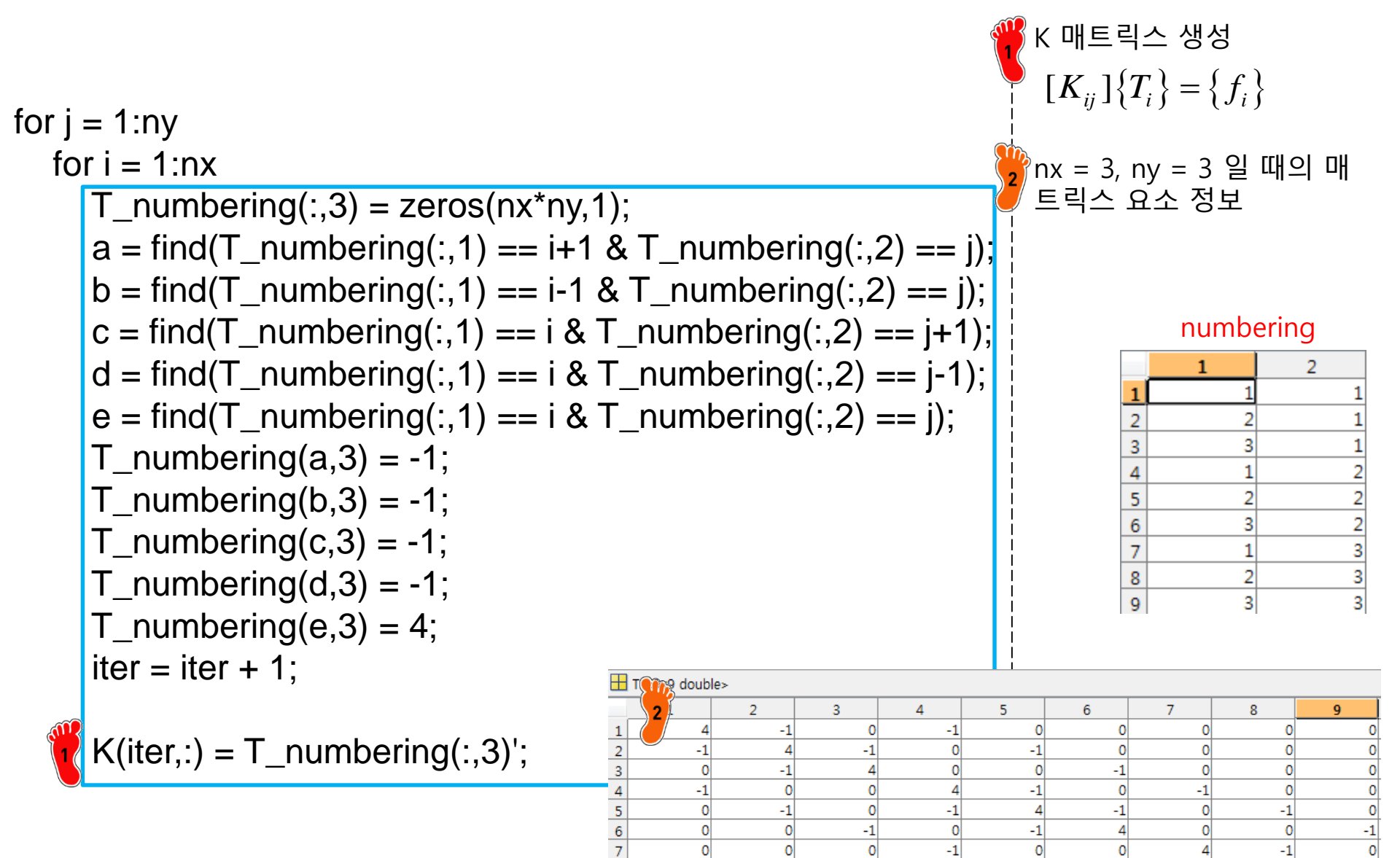

-1

-1

-1

-1

-1

### **COEFFICIENT MATRIX**

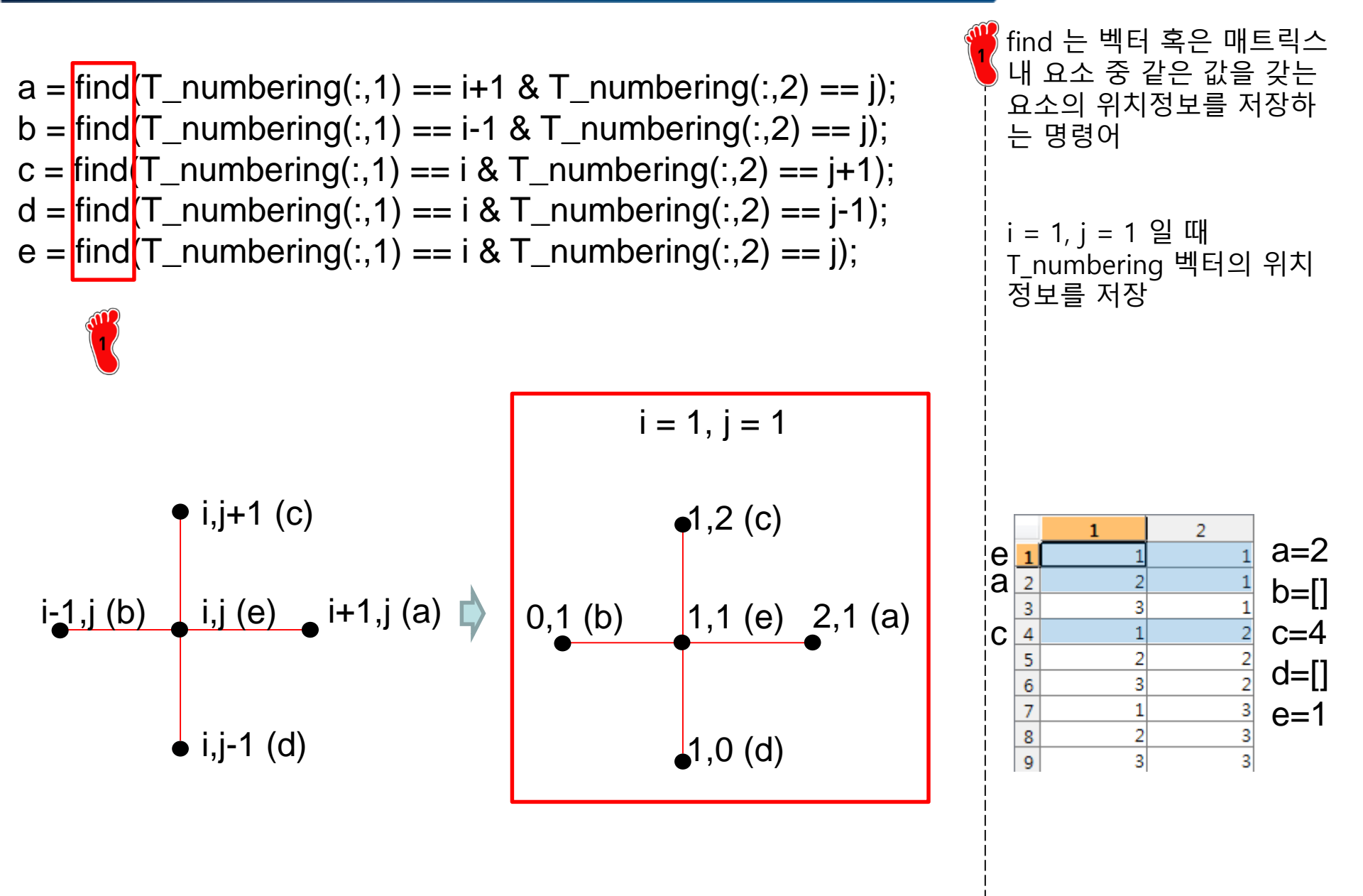

#### **COEFFICIENT MATRIX**

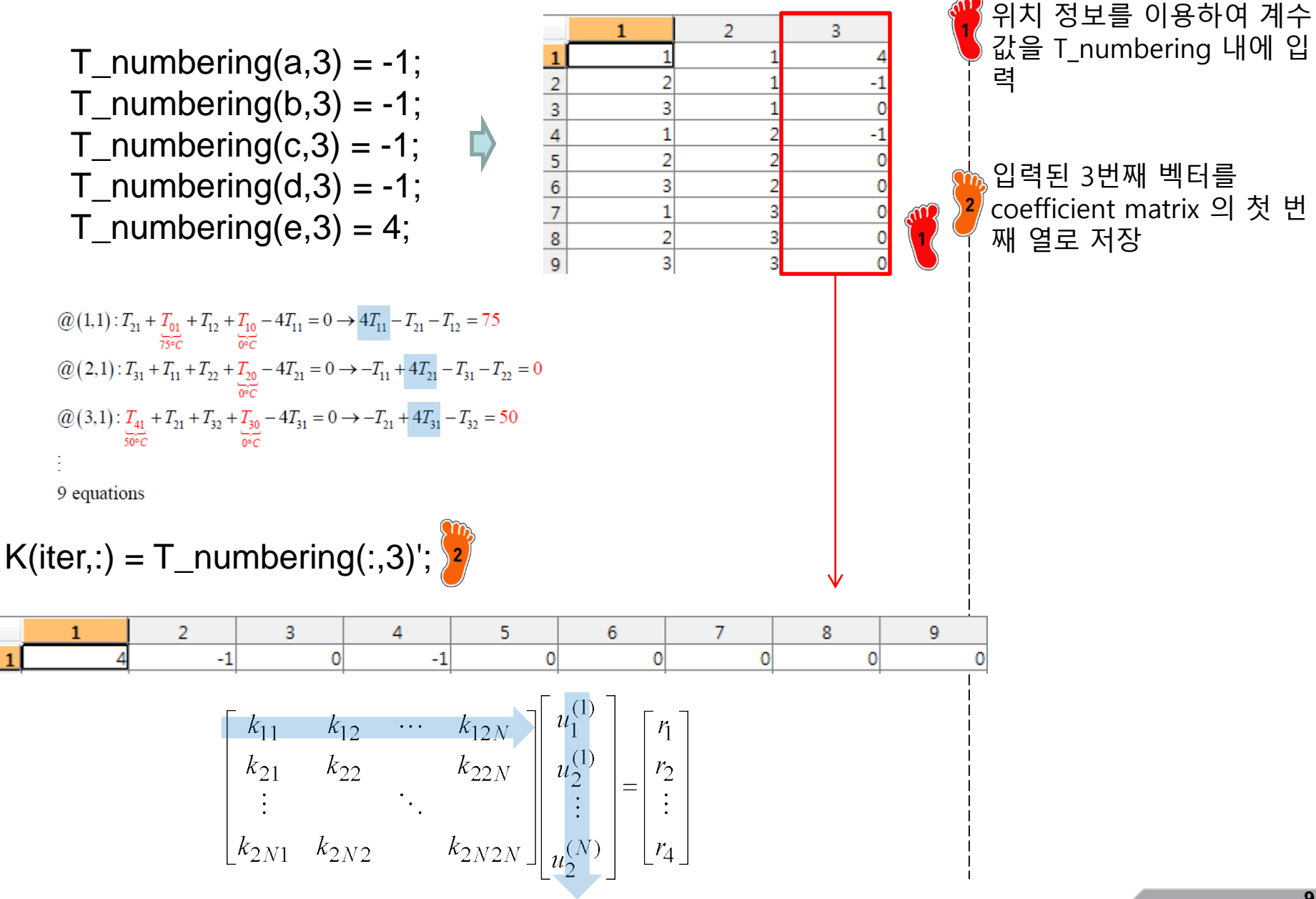

#### FORCE VECTOR

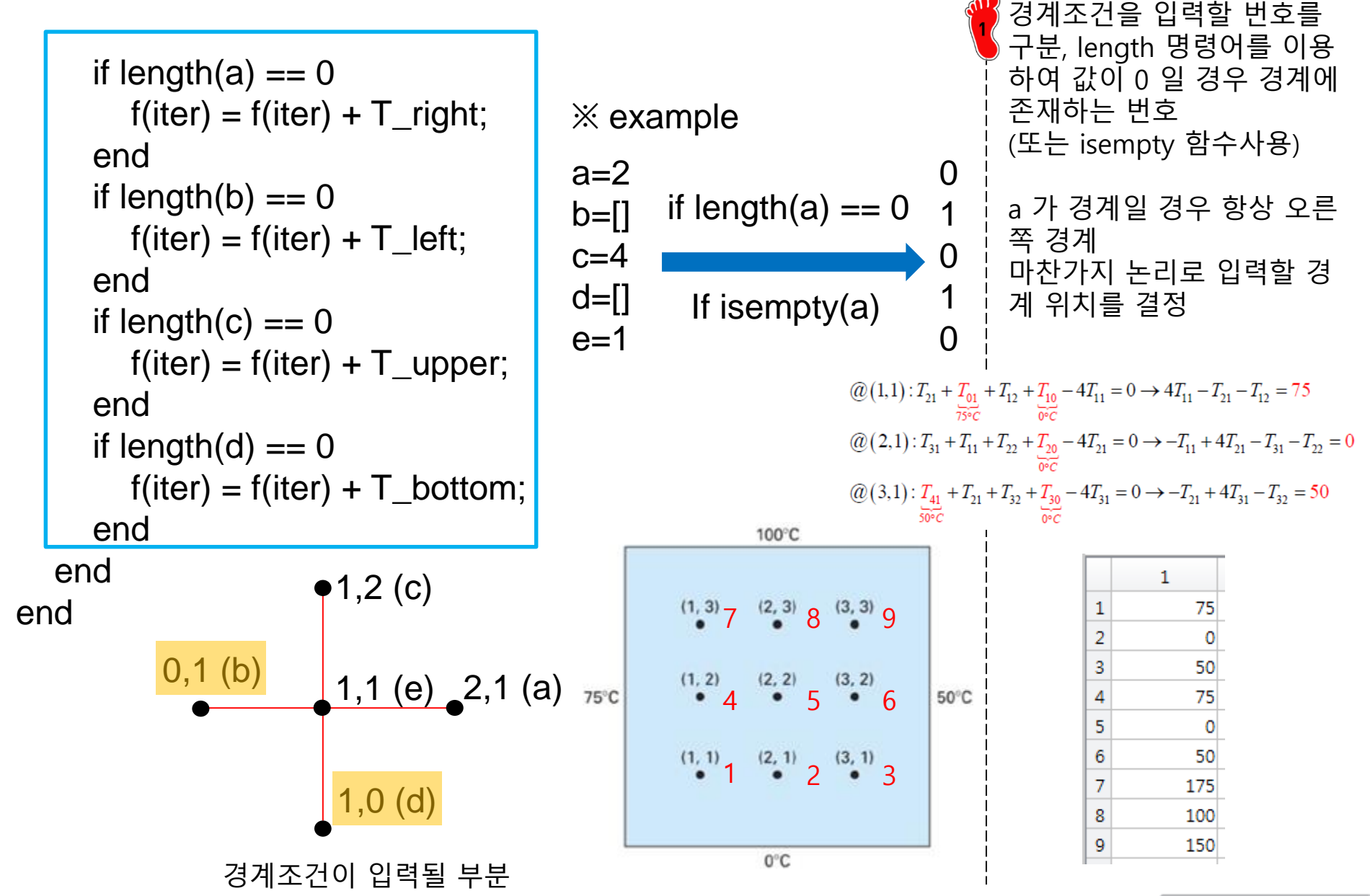

#### **POST-PROCESSING**

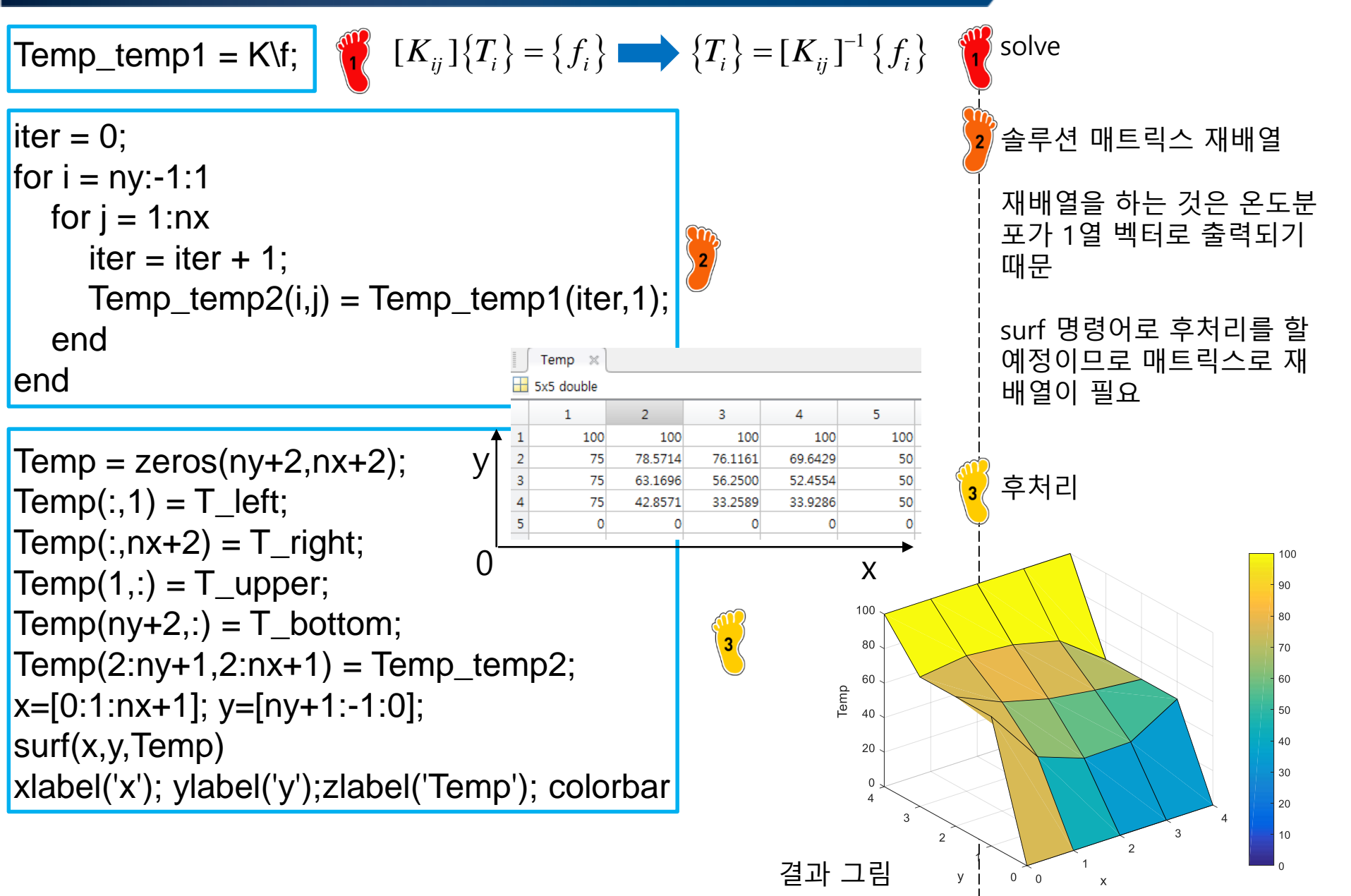

#### ASSIGNMENT

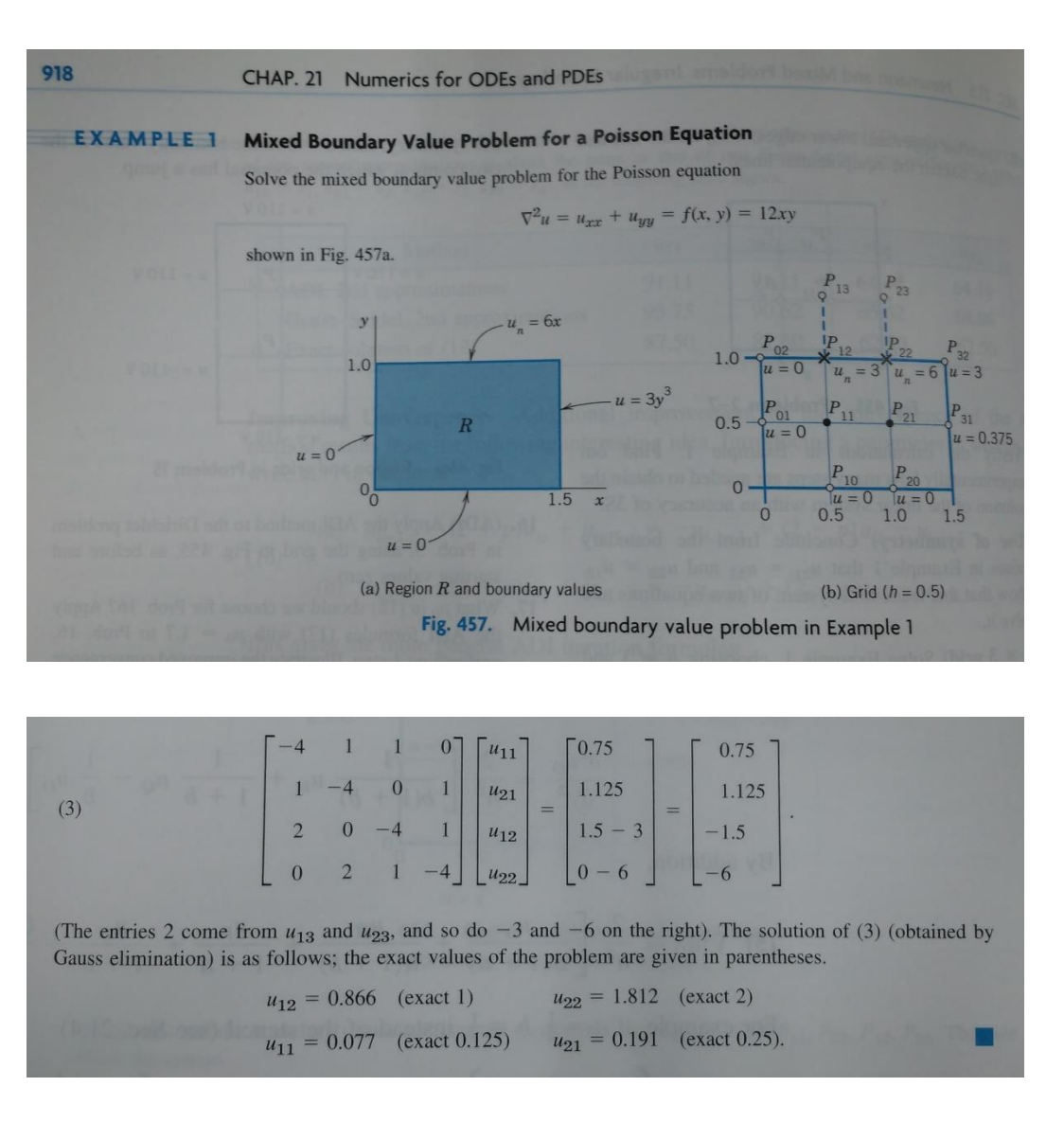

 $u_{xx} + u_{yy} = f(x, y) = 12xy$ Dirichet B.C  $u(0, y) = u(y, 0) = 0, u(1.5, y) = 3y^{3}$ Neumann B.C  $u_{v}(x,1) = 6x$ 1) h = 0.5u22 = u12 = 1.8121 0.8665 u11 = u21 = 0.0769 0.1910 0 0 2) h = 0.1u22 = u12 = 1.9910 0.9941 u11 = u21 = 0.1229 0.2474

Ref. : Advanced Engineering Mathematics, 9<sup>th</sup> edition, Chap. 21, pp918-919

Copyright © 2019 Computational Design Lab. All rights reserved.

0 0

2.5

CAE

#### **ODEEXAMPLES**

#### 명령 창

>> odeexamples fx

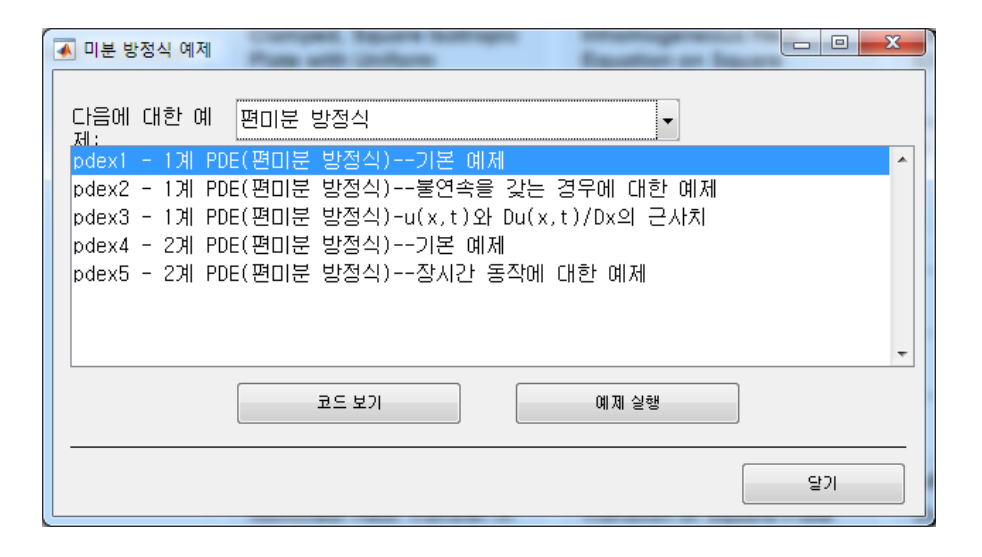

sol = pdepe(m,@pdex1pde,@pdex1ic,@pdex1bc,x,t);

#### pdepe

Solve initial-boundary value problems for parabolic-elliptic PDEs in 1-D

pdepe solves PDEs of the form:

0.8

$$c\left(x,t,u,\frac{\partial u}{\partial x}\right)\frac{\partial u}{\partial t} = x^{-m}\frac{\partial}{\partial x}\left(x^m f\left(x,t,u,\frac{\partial u}{\partial x}\right)\right) + s\left(x,t,u,\frac{\partial u}{\partial x}\right)$$

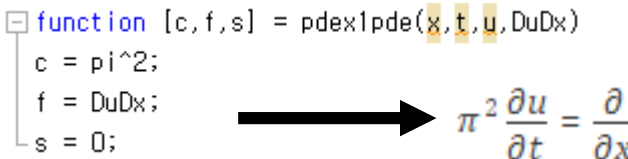

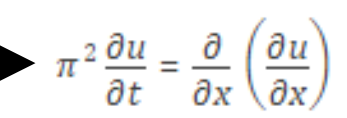

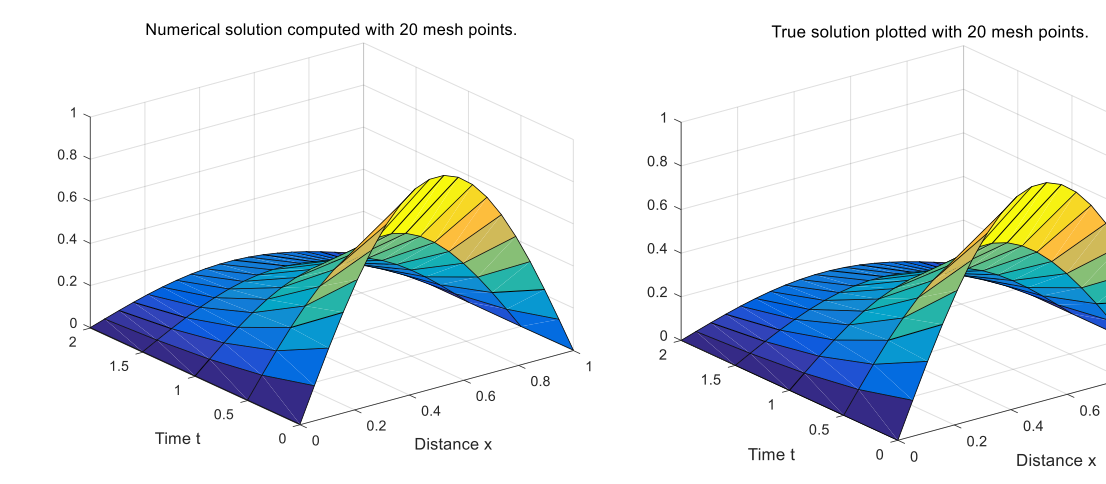

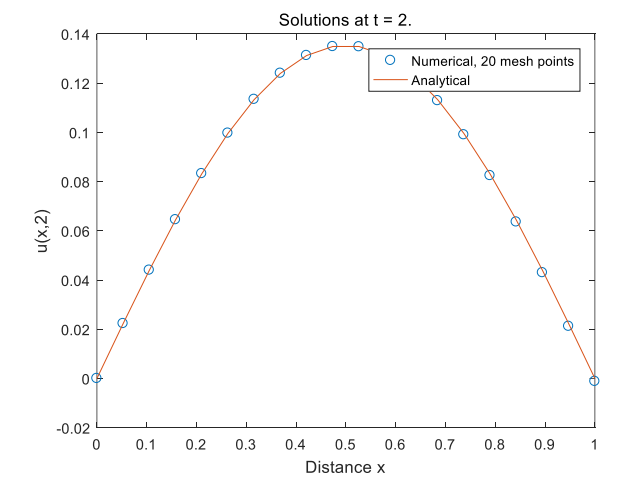

#### CAE

#### PDE TOOLBOX IN MATLAB

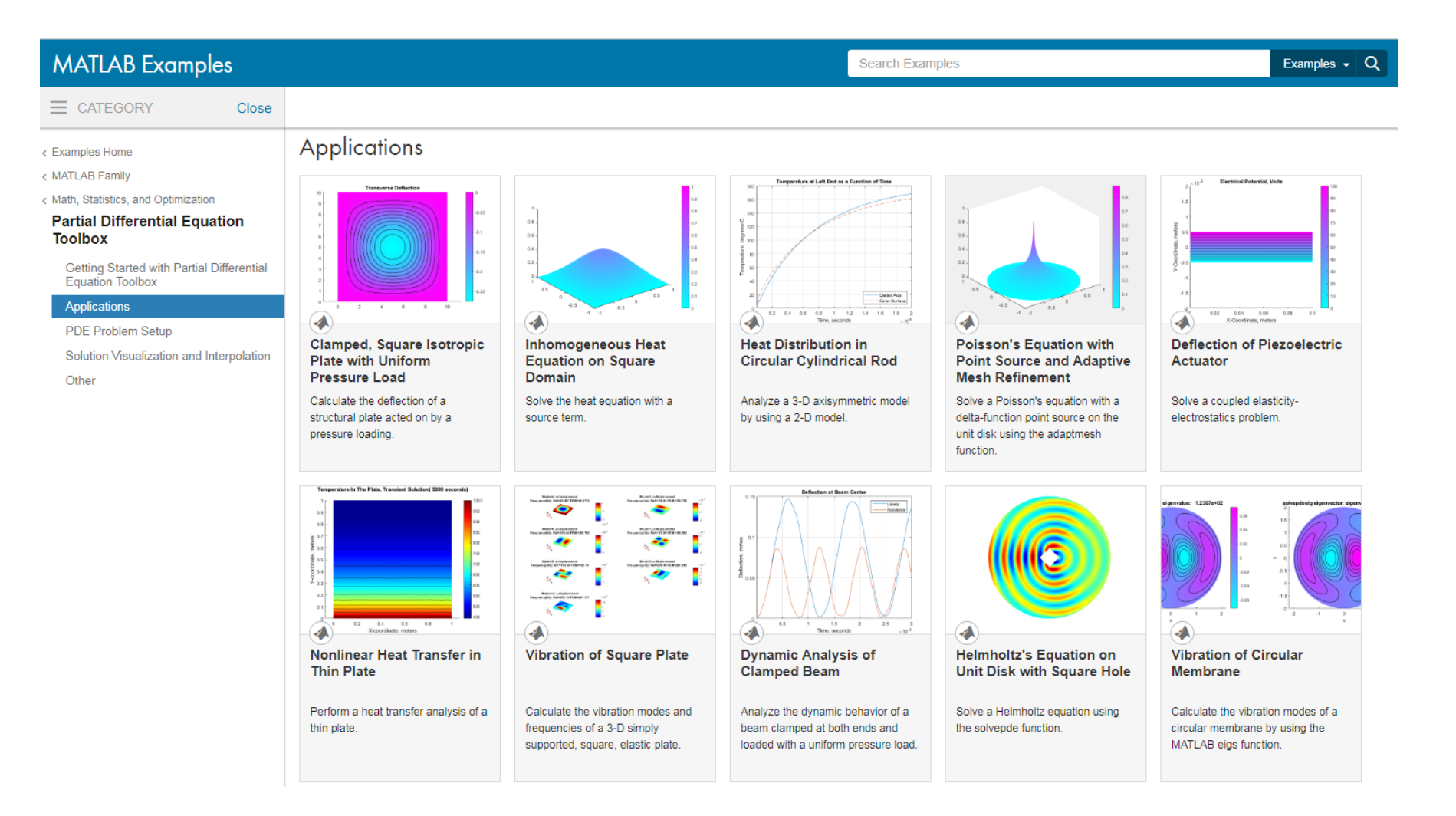

#### CAE

#### APPENDIX

MATLAB GUI implementation

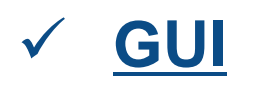

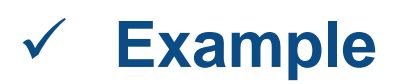

#### **START**

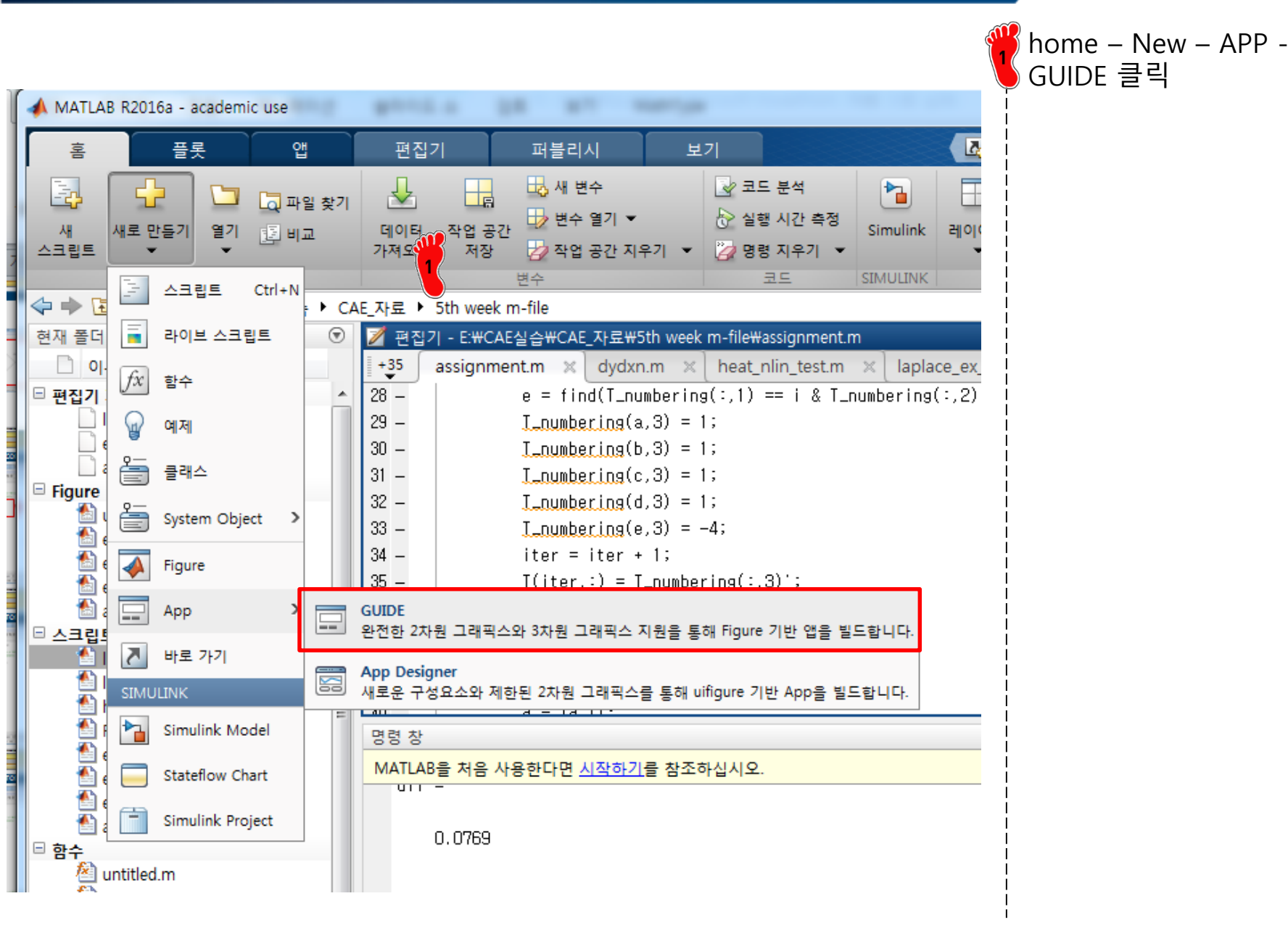

#### **GUI SETTING WINDOW**

| Create New GUI Open Existin | g GUI                                        |  |
|-----------------------------|----------------------------------------------|--|
| GUIDE templates             | Preview                                      |  |
| Blank GUI (Default)         | BLANK                                        |  |
| Save new figure as: C:#     | Users #sean #Desktop #untitled 2. fig Browse |  |
|                             | OK Cancel Help                               |  |

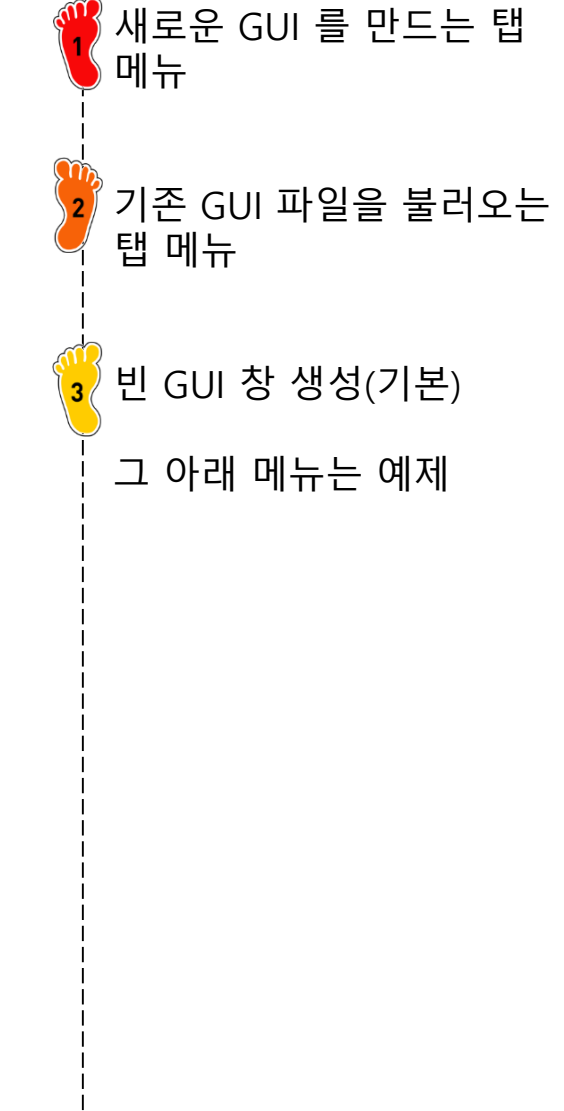

#### **GUI WINDOW**

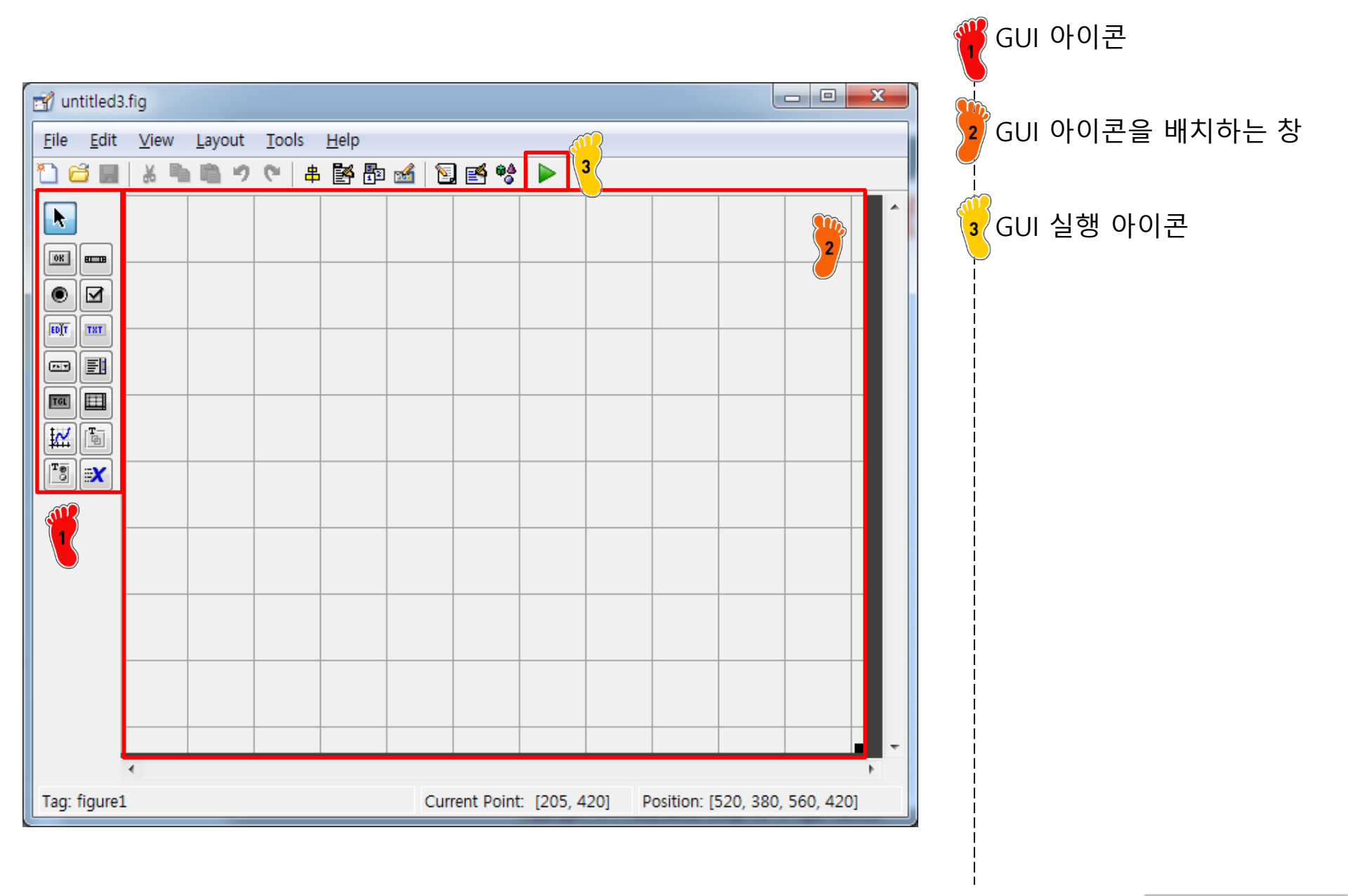

#### **GUI FILES**

| 🦿 untitled3.fig  |                  |                                                          |
|------------------|------------------|----------------------------------------------------------|
| File Edit View L | ayout Tools Help |                                                          |
| New              | Ctrl+N           | Po 💰   🛐 🛃 💖   🕨                                         |
| Open             | Ctrl+O           |                                                          |
| Close            | Ctrl+W           |                                                          |
| Save             | Ctrl+S           |                                                          |
| Save As          |                  |                                                          |
| Export           |                  |                                                          |
| Preferences      |                  |                                                          |
| Print            | Ctrl+P           |                                                          |
| 1 C:₩sean₩Desł   | ktop₩ex.fig      | 2                                                        |
|                  |                  |                                                          |
|                  |                  | example.fig                                              |
|                  |                  |                                                          |
|                  |                  |                                                          |
|                  |                  |                                                          |
|                  |                  | example.m                                                |
|                  |                  |                                                          |
| Tag: figure1     |                  | Current Doint: [20, 419] Decition: [520, 290, 550, 420]  |
| rag. ligurei     |                  | Current Polint. [29, 418] Position. [520, 380, 560, 420] |

2 현재 GUI 창을 저장 2 저장하면 \*.fig 파일과 \*.m 파일이 동시에 생성됨

#### **GUI M-FILE**

|              |                           | example                                                                                                    |   | GUI 를 실행하면 설정한 아<br>이콘이 없기 때문에 빈 창이<br>pop up 됨<br>m-file 내용은 GUI 를 이용<br>하는 방법 설명과 현재 GUI<br>창을 pop up 시키는 명령어<br>로 이루어짐 |
|--------------|---------------------------|----------------------------------------------------------------------------------------------------|---|----------------------------------------------------------------------------------------------------|
| <b>≥</b> C:¥ | ₩Users₩sean               | *Desktop#example.m                                                                                         |   |                                                                                                    |
| <u>F</u> ile | <u>E</u> dit <u>T</u> ext | <u>G</u> o <u>C</u> ell T <u>o</u> ols De <u>b</u> ug <u>D</u> esktop <u>W</u> indow <u>H</u> elp <b>*</b> |   |                                                                                                    |
| : 🎦          | 🚰 🔙   🐰                   | 🐂 💼 🤊 🛯 🖓 📓 🕶 🛤 🖛 🔿 🎋 🔛 🗸 🗟 📽 🖷 🏝 🗊 🚛 🖓 Stac <u>k</u> : Ba 👻 🍂                                             |   |                                                                                                    |
| +=           | G = 1.0                   | $+ + 1.1 \times 9\% 9\% 0$                                                                                 |   |                                                                                                    |
| 1            | 📮 funct i                 | on varargout = example(varargin)                                                                           |   |                                                                                                    |
| 2            | 📥 🛱 🕺 EXAN                | PLE M-file for example.fig                                                                                 |   |                                                                                                    |
| 3            | %                         | EXAMPLE, by itself, creates a new EXAMPLE or raises the existing                                           |   |                                                                                                    |
| 4            | ×                         | singleton*.                                                                                                |   |                                                                                                    |
| 5            | ×                         |                                                                                                    |   |                                                                                                    |
| р<br>7       | ×                         | H = EXAMPLE returns the handle to a new EXAMPLE or the handle to                                           |   |                                                                                                    |
| (<br>8       | N<br>V                    | the existing singleton*.                                                                                   |   |                                                                                                    |
| 9            | x                         | EXAMPLE('CALLBACK', b0bject.eventData.bandles) calls the local                                             | Ŭ |                                                                                                    |
| 10           | x                         | function named CALLBACK in EXAMPLE.M with the given input arguments.                                       |   |                                                                                                    |
| 11           | %                         |                                                                                                    |   |                                                                                                    |
| 12           | %                         | EXAMPLE('Property','Value',) creates a new EXAMPLE or raises the                                           |   |                                                                                                    |
| 13           | %                         | existing singleton*. Starting from the left, property value pairs are                                      |   |                                                                                                    |
| 14           | %                         | applied to the GUI before example_OpeningFcn gets called. An                                               |   |                                                                                                    |
| 15           | %                         | unrecognized property name or invalid value makes property application                                     |   |                                                                                                    |
| 16           | %                         | stop. All inputs are passed to example_OpeningFcn via varargin. 🗸 🗸                                        |   |                                                                                                    |
|              |                           | example Ln 74 Col 1 OVR                                                                                    |   |                                                                                                    |

#### **APPENDIX**

MATLAB GUI implementation

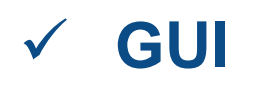

- ✓ Example (Prob.27-27에 참고)
  - ✓ ODE 문제를 입력하여 다양한 방법으로 수치해를 구하
     고 비교할 수 있는 GUI 구축

#### **PUSH BUTTON**

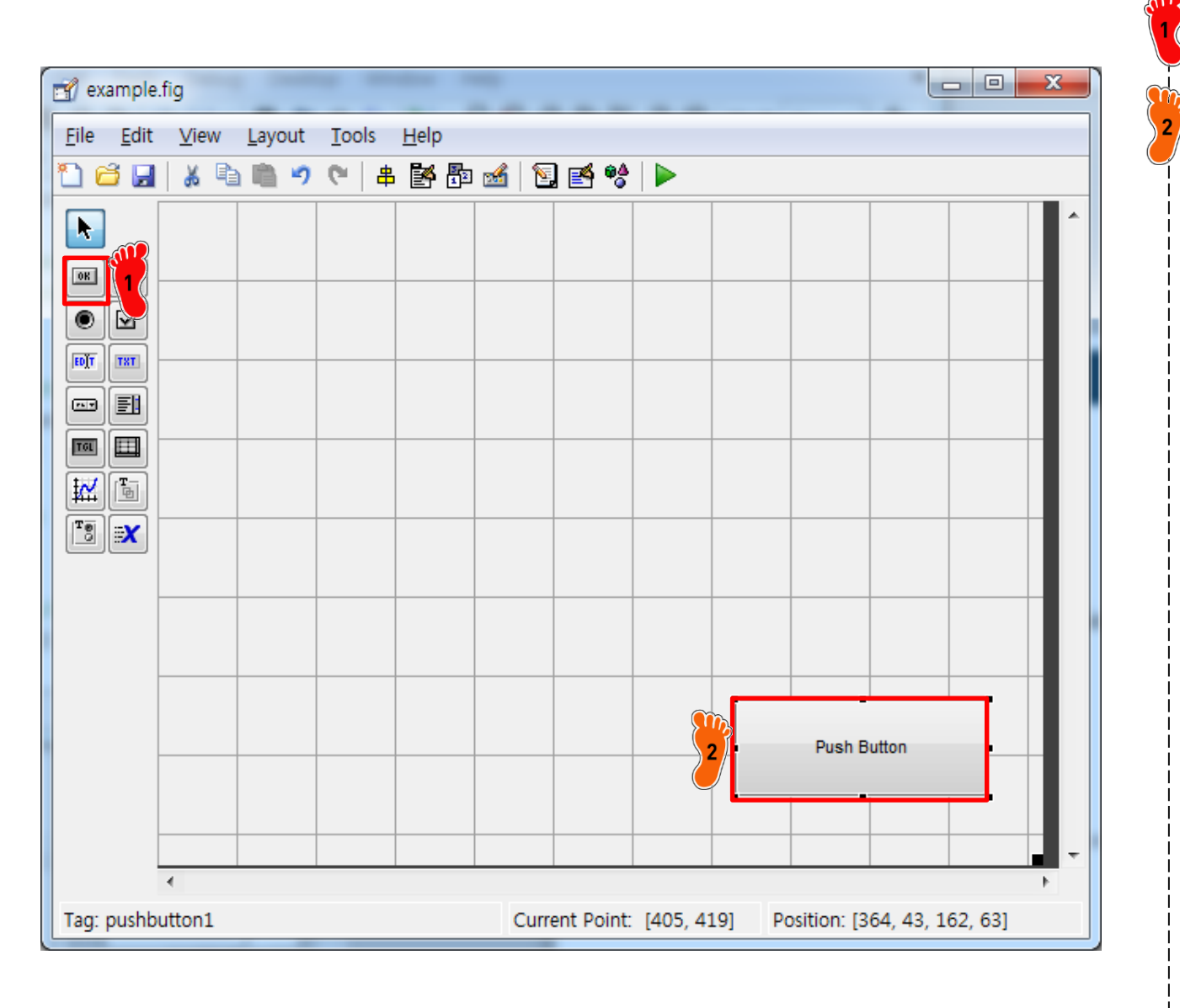

Push Button 아이콘 클릭

『마우스를 드래그해서 Push Button 아이콘 생성

그 후 아이콘 더블 클릭

#### CAE

# **PUSH BUTTON: INSPECTOR**

| 1 "Close")             | Close 로 변                                                                                                    |
|------------------------|----------------------------------------------------------------------------------------------------|
|                        |                                                                                                    |
|                        |                                                                                                    |
| off                    |                                                                                                    |
| queue                  | ▪                                                                                                    |
| <b>6</b>               |                                                                                                    |
| [0x0 double array]     |                                                                                                    |
| 🐼 %automatic           | 0                                                                                                    |
| on                     | •                                                                                                    |
| <b>6</b>               |                                                                                                    |
| <b>6</b>               |                                                                                                    |
| on                     | •                                                                                                    |
| [0 0 14.8 2.923]       |                                                                                                    |
| normal                 | •                                                                                                    |
| MS Sans Serif          |                                                                                                    |
| 20.0                   |                                                                                                    |
| points                 |                                                                                                    |
| normal                 | × _                                                                                                    |
|                        |                                                                                                    |
| on                     | ×                                                                                                    |
| on                     | •                                                                                                    |
| center                 | •                                                                                                    |
| on                     | •                                                                                                    |
| <b>&amp;</b>           |                                                                                                    |
| 1.0                    | 0                                                                                                    |
| 1.0                    |                                                                                                    |
| 0.0                    |                                                                                                    |
| [72.6 3.231 32.4 4.846 | ]                                                                                                    |
| on                     | •                                                                                                    |
| [0.01 0.1]             |                                                                                                    |
| Close                  |                                                                                                    |
| pushbutton             |                                                                                                    |
| pushbutton1            | 0                                                                                                    |
| -                      |                                                                                                    |
| <none></none>          | •                                                                                                    |
| characters             |                                                                                                    |
|                        | 1 "Close")         I" Close")         off         off         queue         Image: Image: Ima |

#### **PUSH BUTTON: M-FILE**

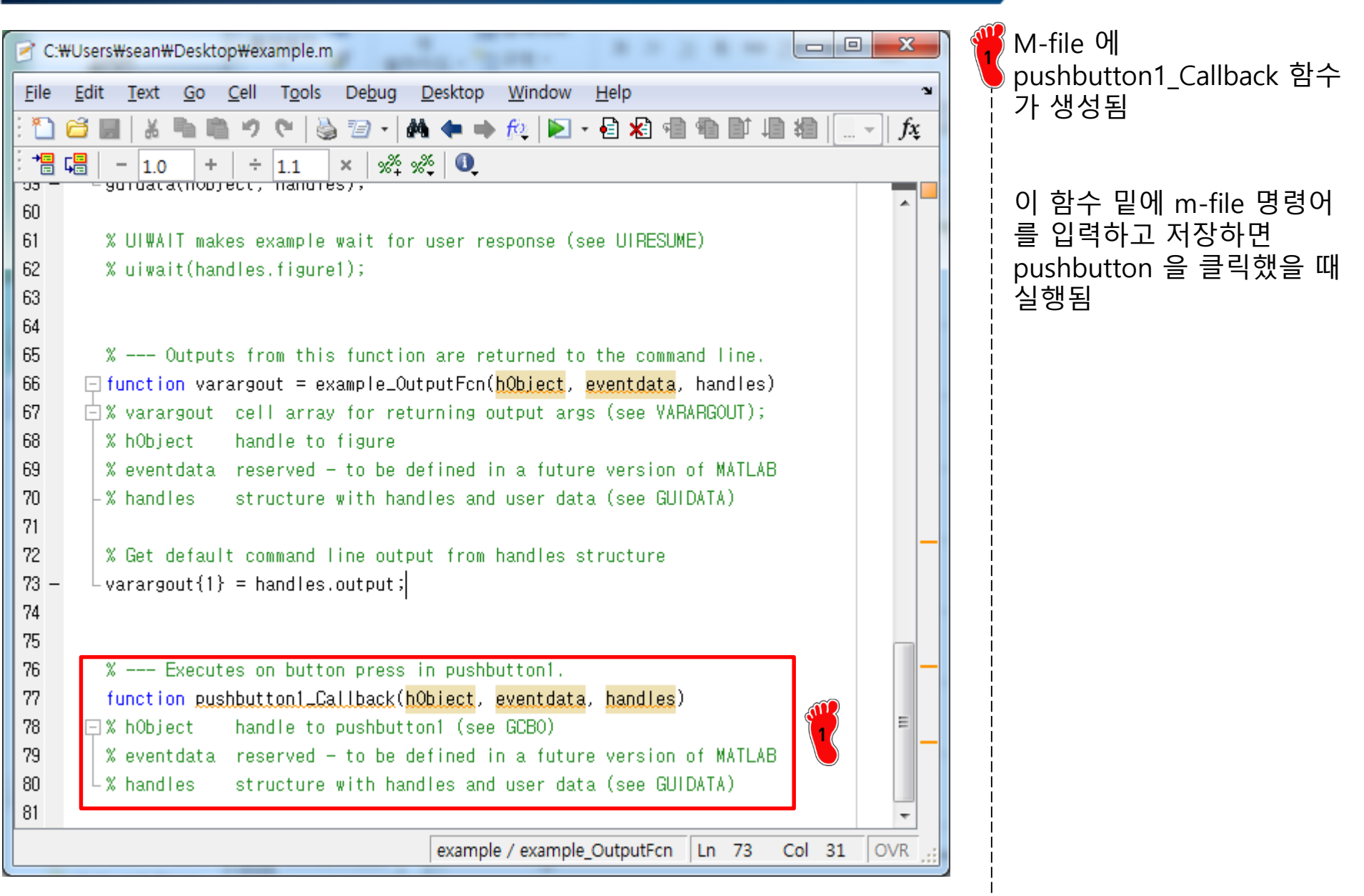

#### **PUSH BUTTON: M-FILE**

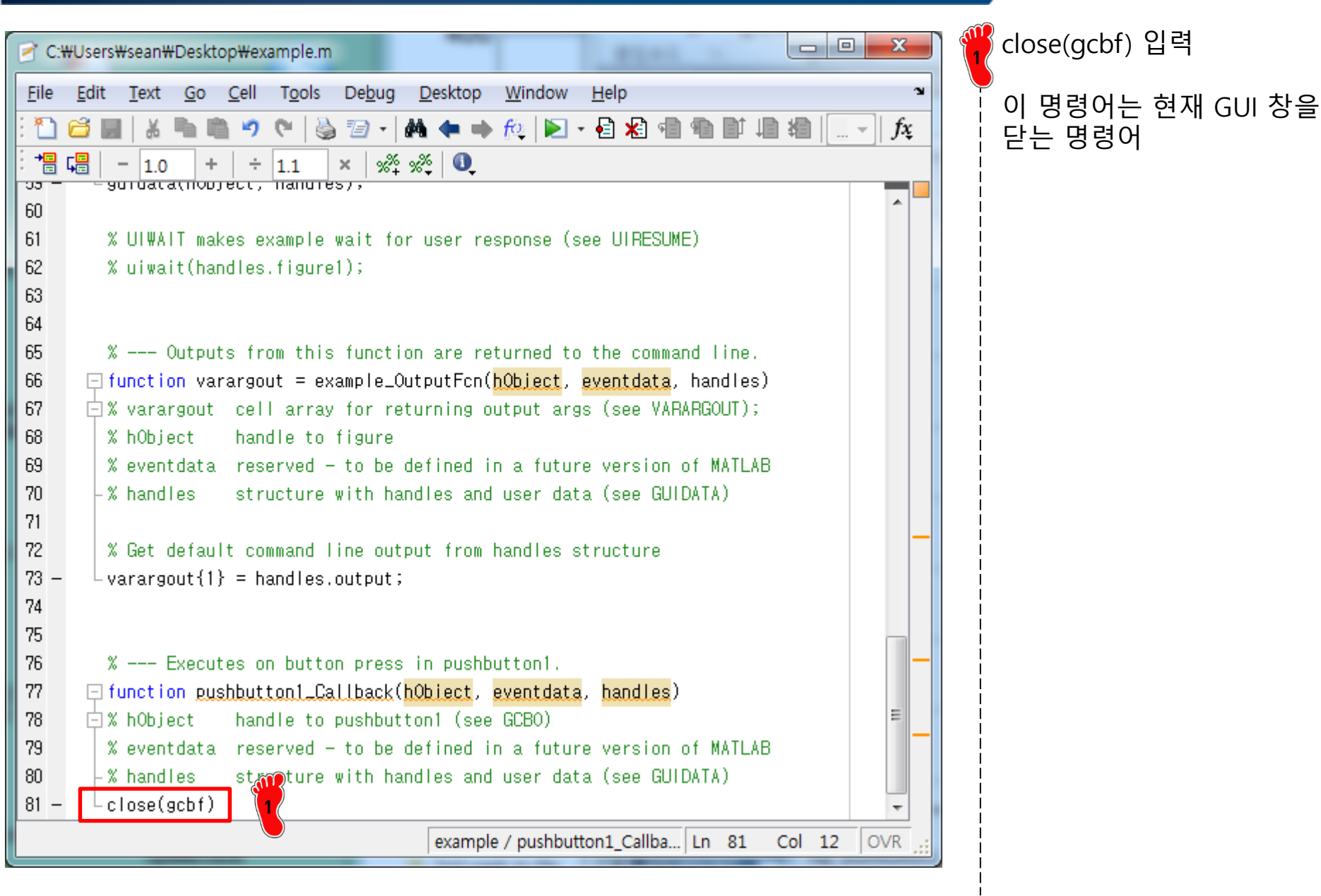

#### **PUSH BUTTON: GUI**

| example | GUI 창을 실행시켜 Close<br>pushbutton 을 클릭하면 창<br>이 닫힘 |
|---------|--------------------------------------------------|
|         |                                                  |
|         |                                                  |
|         |                                                  |
| Close   |                                                  |

# **STATIC TEXT BOX**

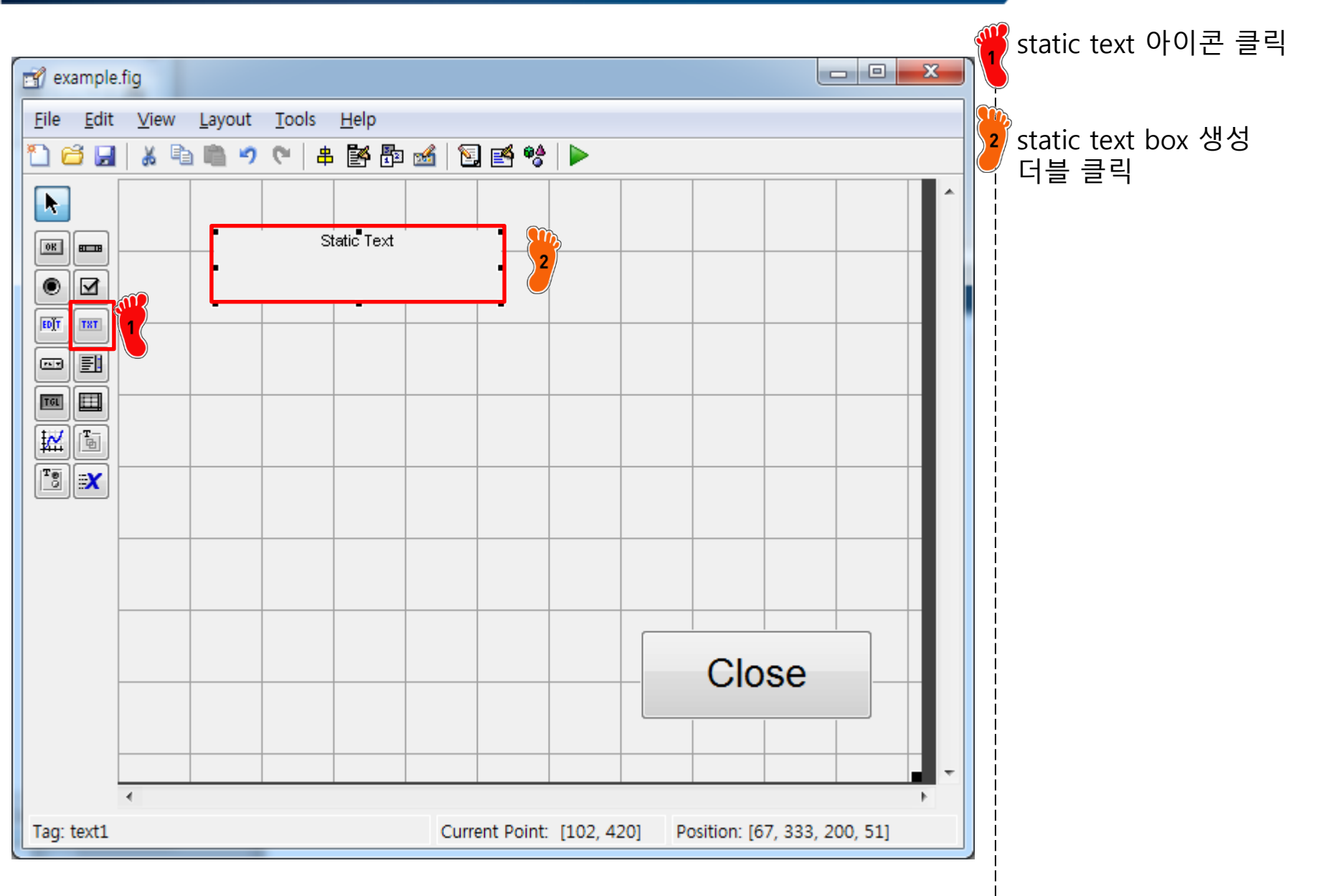

# **STATIC TEXT BOX: INSPECTOR**

| Inspector: uicontrol (text1 "Input | ODE function")     | - 0 × |
|------------------------------------|--------------------|-------|
|                                    |                    |       |
| BackgroundColor                    | (2)                |       |
| BeingDeleted                       | off                |       |
| BusyAction                         | queue              | •     |
| ButtonDownFcn                      |                    | Ø     |
| CData                              | [0x0 double array  | ·] Ø  |
| Callback                           |                    | Ø     |
| Clipping                           | on                 | *     |
| CreateFcn                          |                    | Ø     |
| DeleteFcn                          |                    | Ø     |
| Enable                             | on                 | Ψ     |
| Extent                             | [0 0 33.8 2.308]   |       |
| FontAngle                          | normal             | •     |
| FontName                           | MS Sans Serif      | I     |
| FontSize                           | 15.0               | I     |
| FontUnits                          | points             | •     |
| FontWeight                         | normal             | · .   |
| ForegroundColor                    |                    |       |
| HandleVisibility                   | on                 | Ψ     |
| HitTest                            | on                 | Ψ     |
| HorizontalAlignment                | center             | Ψ     |
| Interruptible                      | on                 | Ψ     |
| KeyPressFcn                        |                    | Ø     |
| ListboxTop                         | 1.0                | I     |
| Max                                | 1.0                | I     |
| Min                                | 0.0                | I     |
| Position                           | [13.2 27.538 40 1  | 923]  |
| SelectionHighlight                 | on                 | Ψ     |
| SliderStep                         | [0.01 0.1]         |       |
| String                             | Input ODE function | n 🖉   |
| Style                              | text               | •     |
| Tag                                | text1              | Ø     |
| TooltipString                      |                    | Ø     |
| UIContextMenu                      | <none></none>      | •     |
| Units                              | characters         | -     |

String 을 Input ODE function 으로 변경 FontSize 15로 변경

Copyright © 2019 Computational Design Lab. All rights reserved.

#### EDIT TEXT BOX

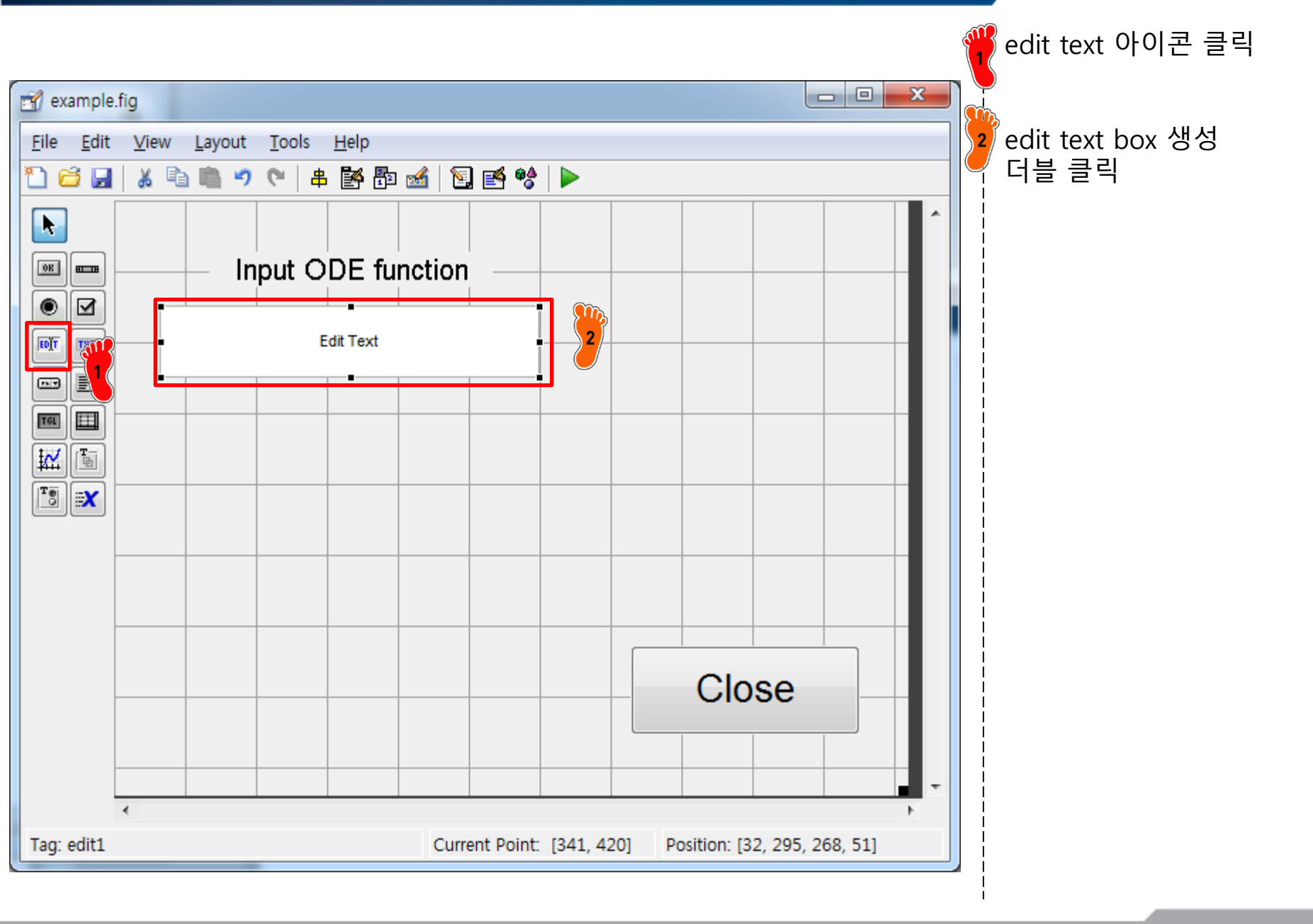

#### CAE

# EDIT TEXT BOX: INSPECTOR

| Inspector: uicontrol (ode_input "") |                        |                |
|-------------------------------------|------------------------|----------------|
|                                     |                        |                |
| BackgroundColor                     | (2)                    | <u>^</u>       |
| BeingDeleted                        | off                    |                |
| BusyAction                          | queue                  | -              |
| ButtonDownFcn                       |                        | Ø              |
| CData                               | [0x0 double array]     | Ø              |
| Callback                            | 😹 %automatic           | Ø              |
| Clipping                            | on                     | -              |
| CreateFcn                           | 😹 %automatic           | Ø              |
| DeleteFcn                           |                        | ø              |
| Enable                              | on                     | -              |
| Extent                              | [0 0 0.8 0.308]        |                |
| FontAngle                           | normal                 | -              |
| FontName                            | MS Sans Serif          | Ø              |
| FontSize                            | 15.0                   | ۷ ک            |
| FontUnits                           | points                 | •              |
| FontWeight                          | normal                 | * <sub>E</sub> |
| E ForegroundColor                   |                        |                |
| HandleVisibility                    | on                     | •              |
| HitTest                             | on                     | *              |
| HorizontalAlignment                 | center                 | •              |
| Interruptible                       | on                     | *              |
| KeyPressFcn                         | <b>&amp;</b>           | Ø              |
| ListboxTop                          | 1.0                    | Ø              |
| Max                                 | 1.0                    | Ø              |
| Min                                 | 0.0                    | Ø              |
| Position                            | [6.2 22.615 53.6 3.923 | 3]             |
| SelectionHighlight                  | on                     | - "m           |
| E SliderStep                        | [0.01 0.1]             | 1              |
| String                              |                        | 0              |
| Style                               | edit                   | -              |
| Тад                                 | ode_input              | Ø 3            |
| TooltipString                       |                        | Ø              |
| UIContextMenu                       | <none></none>          | •              |
| Units                               | characters             | ·              |

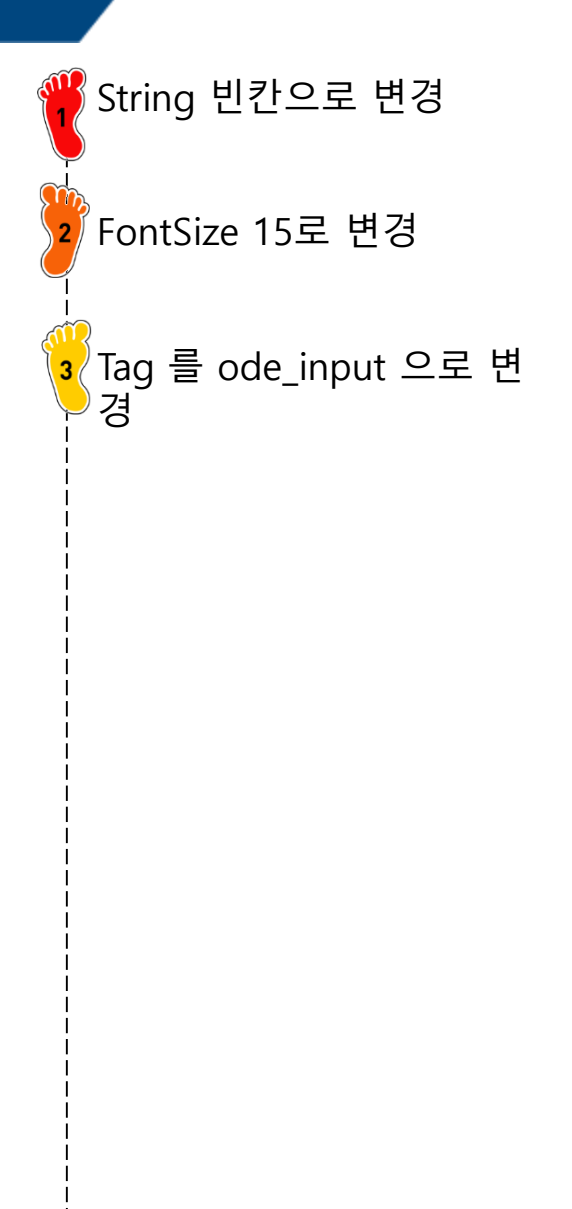

# STATIC TEXT BOX

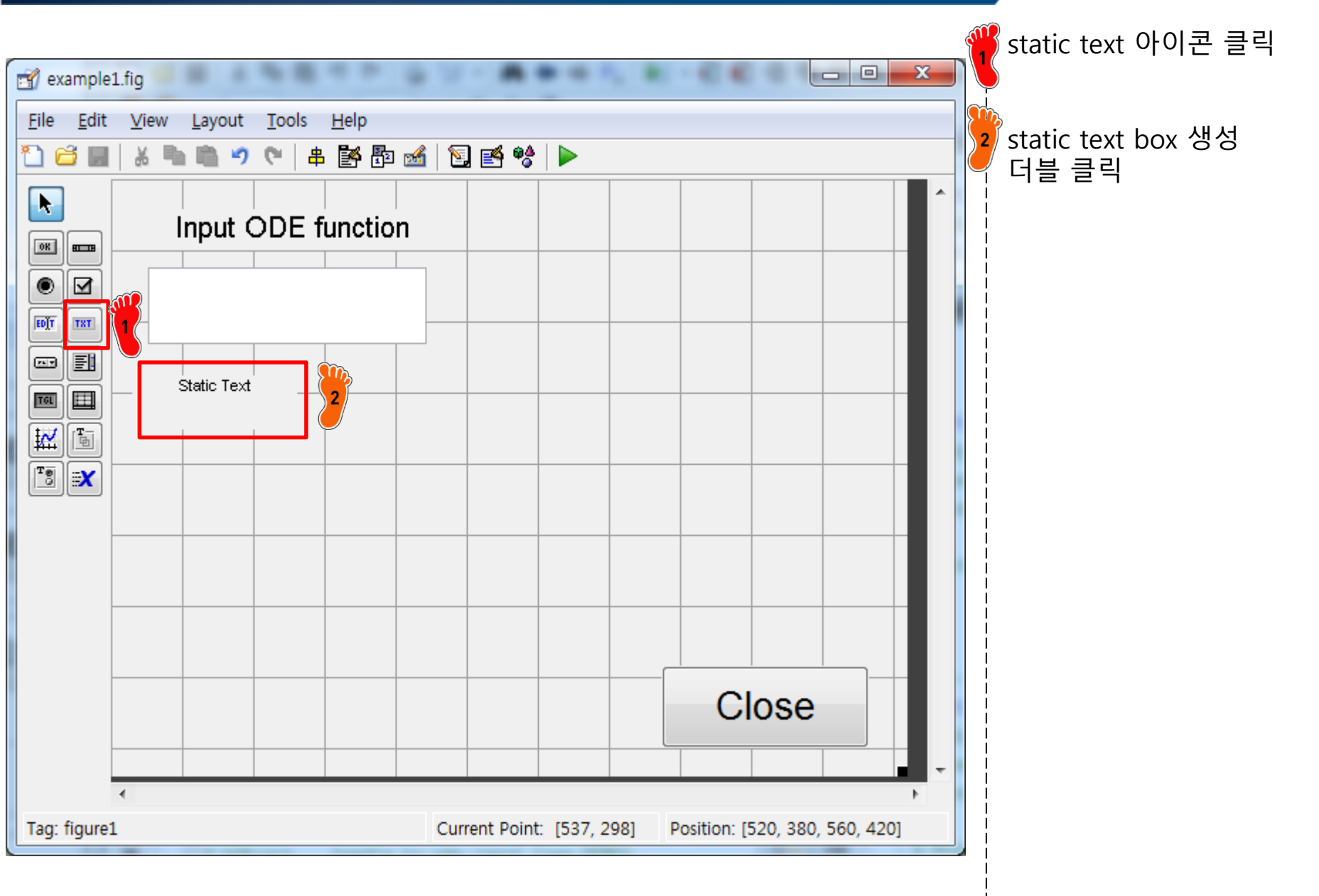

# **STATIC TEXT BOX: INSPECTOR**

| Inspector: uicontrol (initial_value)<br>■ 2↓ ■: | e_input "Initial value") |     | Y String 을 Initial value                | 로 |
|-------------------------------------------------|--------------------------|-----|-----------------------------------------|---|
| BackgroundColor                                 | (B)                      | ~   |                                         |   |
| BeingDeleted                                    | off                      |     | 2 · · · · · · · · · · · · · · · · · · · |   |
| BusyAction                                      | queue                    | -   | 2 FontSize 15로 변경                       |   |
| ButtonDownFcn                                   |                          | 0   |                                         |   |
| CData                                           | [0x0 double array]       | 0   |                                         |   |
| Callback                                        |                          | 0   |                                         |   |
| Clipping                                        | on                       | -   |                                         |   |
| CreateFcn                                       | <b>&amp;</b>             | 0   |                                         |   |
| DeleteFcn                                       |                          | 0   |                                         |   |
| Enable                                          | on                       | -   |                                         |   |
| Extent                                          | [0 0 20 2.308]           |     |                                         |   |
| FontAngle                                       | normal                   | -   |                                         |   |
| FontName                                        | MS Sans Serif            |     |                                         |   |
| FontSize                                        | 15.0                     | Ø 2 |                                         |   |
| FontUnits                                       | points                   | -   |                                         |   |
| FontWeight                                      | normal                   |     | 1                                       |   |
| ForegroundColor                                 |                          |     |                                         |   |
| HandleVisibility                                | on                       | -   |                                         |   |
| HitTest                                         | on                       | -   |                                         |   |
| HorizontalAlignment                             | center                   | -   |                                         |   |
| Interruptible                                   | on                       | -   | 1                                       |   |
| KeyPressFcn                                     |                          | 1   |                                         |   |
| ListboxTop                                      | 1.0                      | 1   |                                         |   |
| Max                                             | 1.0                      | Ø   |                                         |   |
| Min                                             | 0.0                      | Ø   |                                         |   |
| Position                                        | [2.8 18.692 23.2 2.923]  |     | 1                                       |   |
| SelectionHighlight                              | on                       | -   |                                         |   |
| SliderStep                                      | [0.01 0.1]               |     |                                         |   |
| String                                          | Initial value            | Ø 1 |                                         |   |
| Style                                           | text                     |     |                                         |   |
| Тад                                             | initial_value_input      | 0   |                                         |   |
| TooltipString                                   |                          | 0   |                                         |   |
| UIContextMenu                                   | <none></none>            | -   |                                         |   |
| Units                                           | characters               | · . |                                         |   |

#### EDIT TEXT BOX

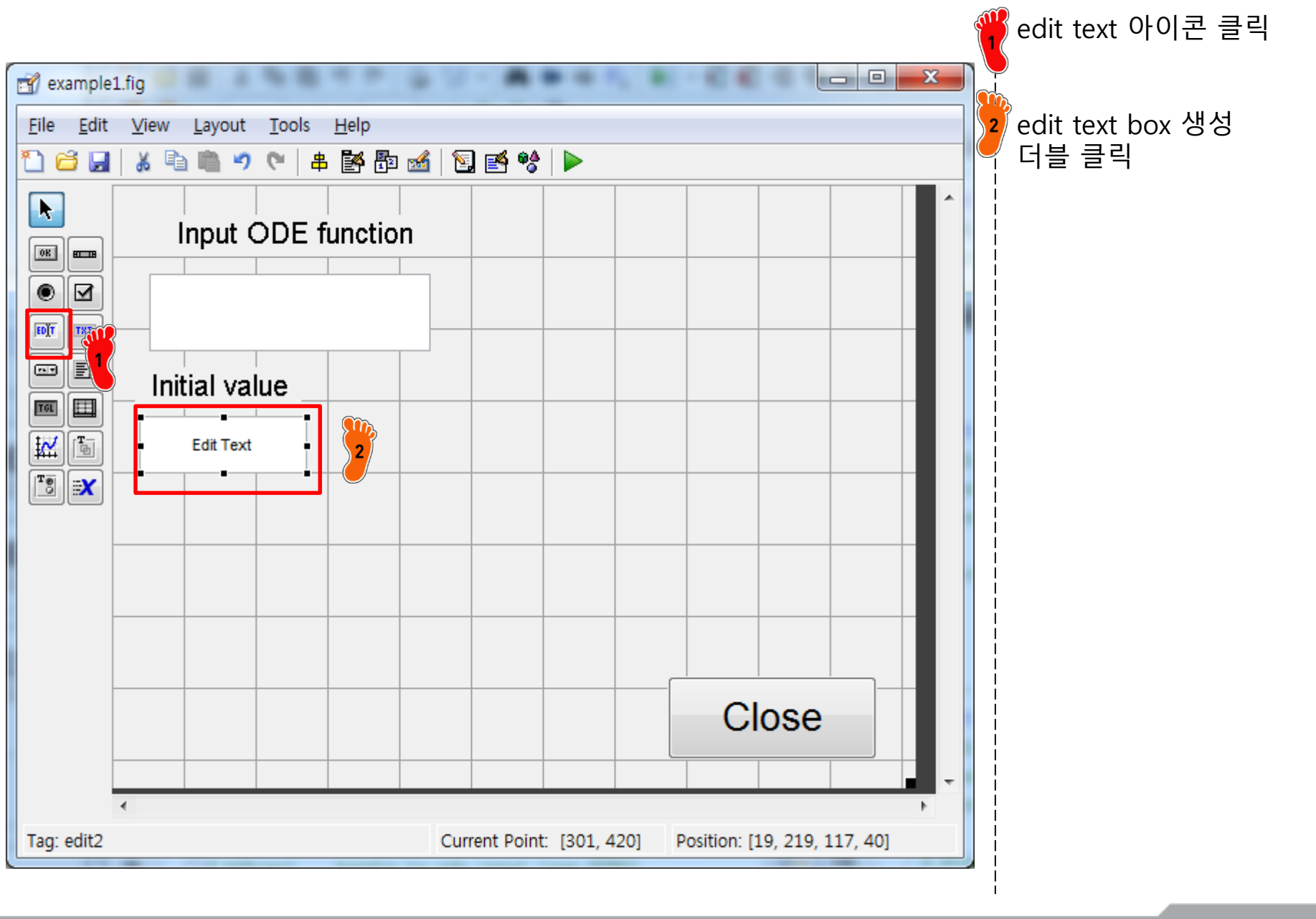

#### CAE

# EDIT TEXT BOX: INSPECTOR

| Inspector: uicontrol (initial_value | e_input "")             |     | <u>@</u>   |
|-------------------------------------|-------------------------|-----|------------|
| ∄∎ <mark>∲↓</mark> ♥‡ ♥‡            |                         |     |            |
| BackgroundColor                     |                         |     |            |
| BeingDeleted                        | off                     |     | <u></u>    |
| BusyAction                          | queue                   | -   | <b>2</b> F |
| ButtonDownFcn                       |                         | 0   |            |
| CData                               | [0x0 double array]      |     |            |
| Callback                            | 🐼 %automatic            | 0   | Â          |
| Clipping                            | on                      | -   | <b>3</b> 7 |
| CreateFcn                           | 🐼 %automatic            | 0   |            |
| DeleteFcn                           | <b>6</b>                |     | Г <b>-</b> |
| Enable                              | on                      | -   |            |
| Extent                              | [0 0 0.8 0.308]         |     | ļ          |
| FontAngle                           | normal                  | -   |            |
| FontName                            | MS Sans Serif           |     | Ì          |
| FontSize                            | 15                      | a 2 |            |
| FontUnits                           | points                  | -   |            |
| FontWeight                          | normal                  | × = | į          |
| ForegroundColor                     |                         |     |            |
| HandleVisibility                    | on                      | -   |            |
| HitTest                             | on                      | -   | ł          |
| HorizontalAlignment                 | center                  | -   |            |
| Interruptible                       | on                      | -   | ļ          |
| KeyPressFcn                         |                         | 0   |            |
| ListboxTop                          | 1.0                     | 0   | ļ          |
| Max                                 | 1.0                     |     |            |
| Min                                 | 0.0                     | 0   |            |
| Position                            | [3.6 16.769 23.4 3.077] |     |            |
| SelectionHighlight                  | on                      | -   |            |
| SliderStep                          | [0.01 0.1]              |     | ļ          |
| String                              |                         |     |            |
| Style                               | edit                    |     |            |
| Тад                                 | initial_value_input     |     |            |
| TooltipString                       |                         |     |            |
| UIContextMenu                       | <none></none>           | -   |            |
| Units                               | characters              | · . |            |
|                                     |                         |     | 1          |

# **STATIC TEXT BOX**

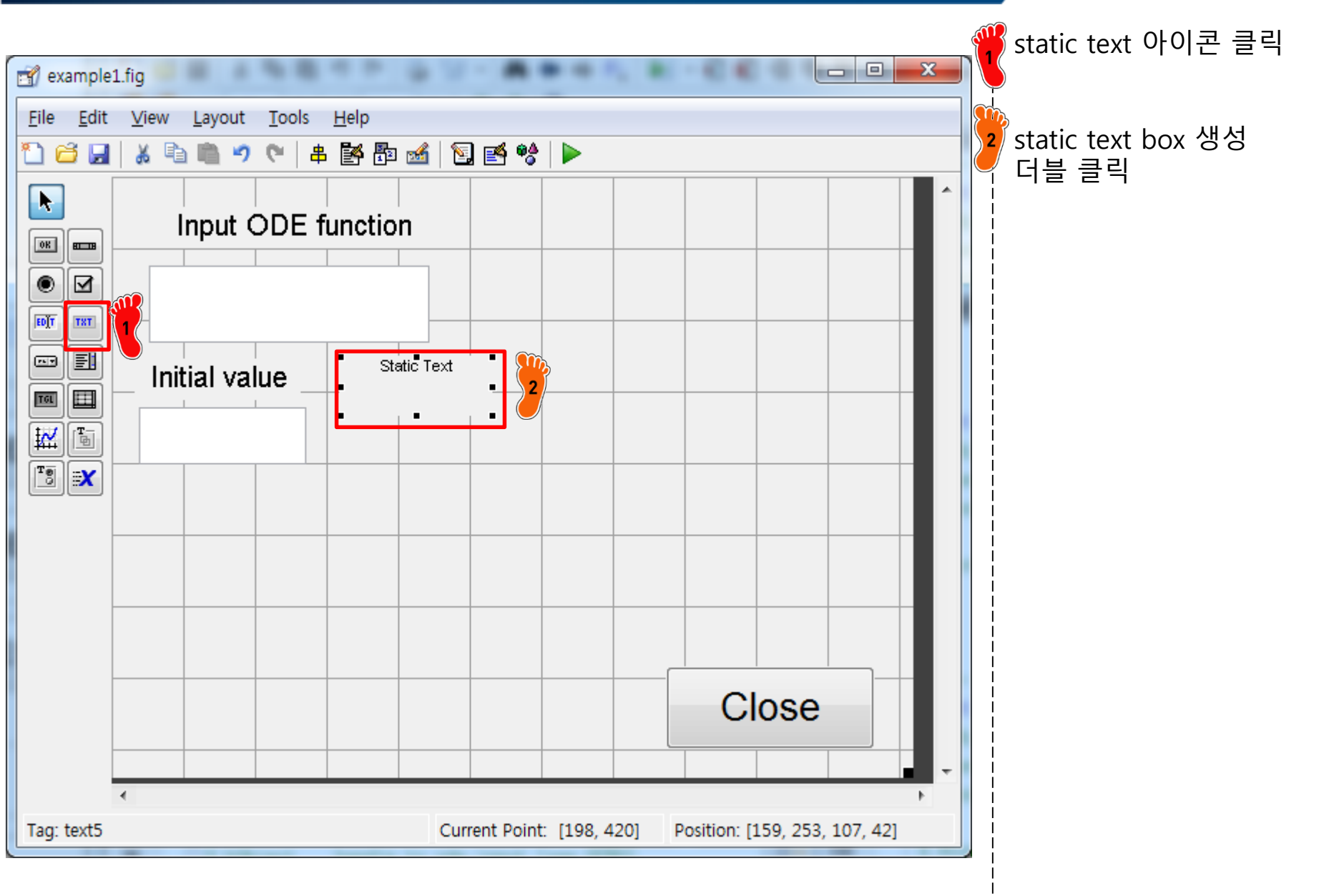

# **STATIC TEXT BOX: INSPECTOR**

| Sinspector: uicontrol (text5 "rang | je")                     |                                         | String      String      String |
|------------------------------------|--------------------------|-----------------------------------------|----------------------------------------------------------------------------------------------------|
| ∄∎ <mark>≜↓</mark> ₹. ₹            |                          |                                         |                                                                                                    |
| BackgroundColor                    |                          |                                         | ⊸ FontSizo 15ਟ ਸ਼                                                                                                    |
| BeingDeleted                       | off                      |                                         | Fontsize 15± E                                                                                                    |
| BusyAction                         | queue                    | -                                       | 2                                                                                                    |
| ButtonDownFcn                      |                          | D                                       |                                                                                                    |
| CData                              | [0x0 double array]       | Ø                                       |                                                                                                    |
| Callback                           |                          | 0                                       |                                                                                                    |
| Clipping                           | on                       | *                                       |                                                                                                    |
| CreateFcn                          | <b>4</b>                 | 1                                       |                                                                                                    |
| DeleteFcn                          | <b>4</b>                 | Ð                                       |                                                                                                    |
| Enable                             | on                       |                                         |                                                                                                    |
| Extent                             | [0 0 10.8 2.308]         |                                         |                                                                                                    |
| FontAngle                          | normal                   | -                                       |                                                                                                    |
| FontName                           | MS Sans Serif            |                                         |                                                                                                    |
| ontSize                            | 15.0                     | 2                                       |                                                                                                    |
| FontUnits                          | points                   | •                                       |                                                                                                    |
| FontWeight                         | normal                   | * =                                     |                                                                                                    |
| ForegroundColor                    |                          |                                         |                                                                                                    |
| HandleVisibility                   | on                       | -                                       |                                                                                                    |
| HitTest                            | on                       | *                                       |                                                                                                    |
| HorizontalAlignment                | center                   | -                                       |                                                                                                    |
| Interruptible                      | on                       | -                                       |                                                                                                    |
| KeyPressFcn                        | <b>4</b>                 | J.                                      |                                                                                                    |
| ListboxTop                         | 1.0                      | D                                       |                                                                                                    |
| Max                                | 1.0                      | Ø                                       |                                                                                                    |
| Min                                | 0.0                      | Ø                                       |                                                                                                    |
| Position                           | [31.8 20.692 21.4 2.231] |                                         |                                                                                                    |
| SelectionHighlight                 | on                       | •                                       |                                                                                                    |
| SliderStep                         | [0.01 0.1]               | ALL ALL ALL ALL ALL ALL ALL ALL ALL ALL |                                                                                                    |
| String                             | 🗐 Range                  |                                         |                                                                                                    |
| Style                              | text                     |                                         |                                                                                                    |
| Тад                                | text5                    | 0                                       |                                                                                                    |
| TooltipString                      |                          | 0                                       |                                                                                                    |
| UIContextMenu                      | <none></none>            | *                                       |                                                                                                    |
| Units                              | characters               |                                         |                                                                                                    |

#### EDIT TEXT BOX

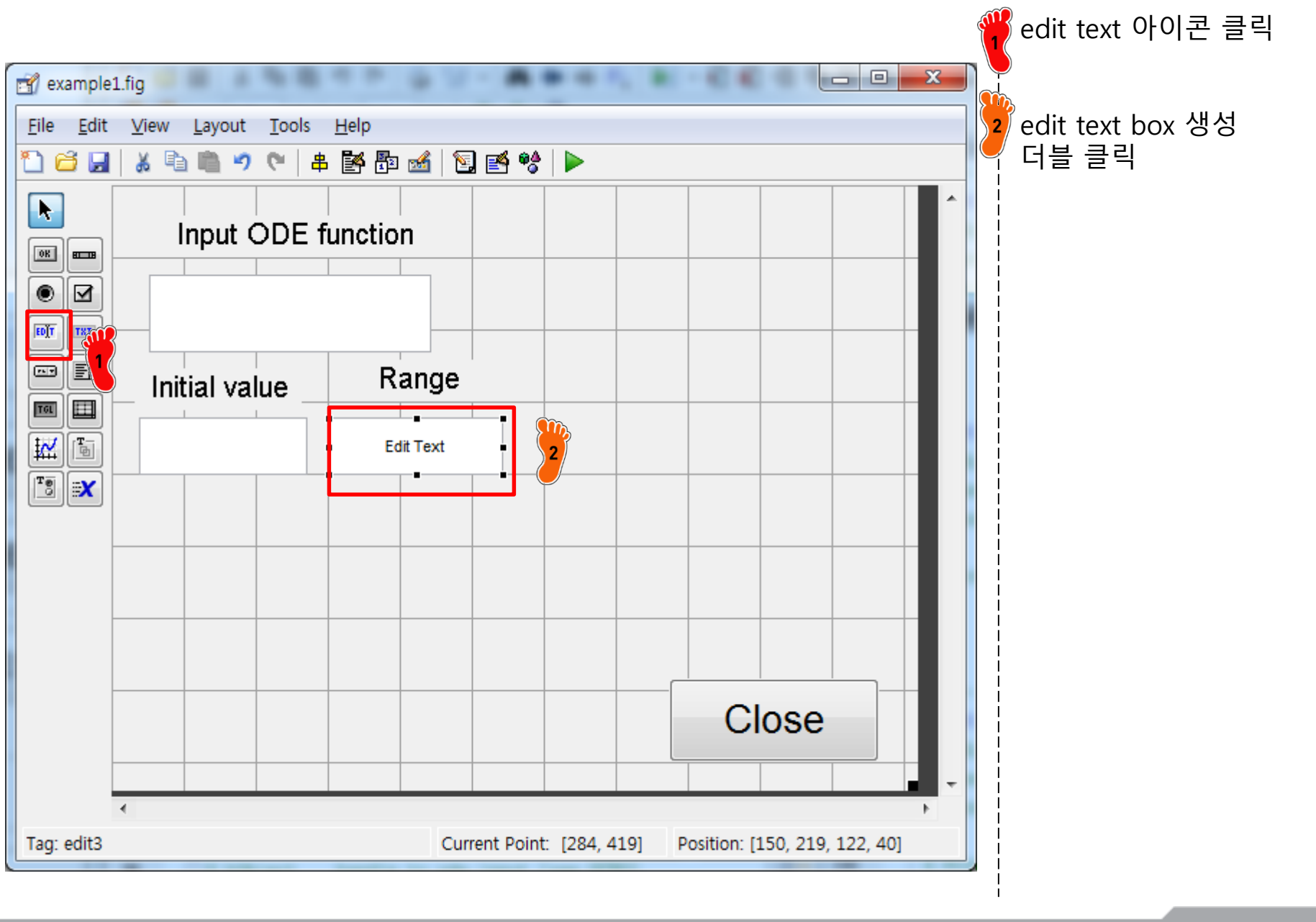

### EDIT TEXT BOX: INSPECTOR

| 🗳 Inspector: uicontrol (range_inpu | ut "")                   | ー 🔍 String 빈 | 카으로 변경       |
|------------------------------------|--------------------------|--------------|--------------|
| ▋                                  |                          |              |              |
| BackgroundColor                    |                          |              |              |
| BeingDeleted                       | off                      |              |              |
| BusyAction                         | queue                    | FontSize     | 15로 변경       |
| ButtonDownFcn                      | 6                        |              |              |
| CData                              | [0x0 double array]       | J            |              |
| Callback                           | 💰 %automatic             |              |              |
| Clipping                           | on                       | • Jag 를 ra   | nge_input 으로 |
| CreateFcn                          | 💰 %automatic             |              | 5 = 1        |
| DeleteFcn                          | <b>66</b>                | 0            |              |
| Enable                             | on                       | -            |              |
| Extent                             | [0 0 0.8 0.308]          |              |              |
| FontAngle                          | normal                   | •            |              |
| FontName                           | MS Sans Serif            |              |              |
| FontSize                           | 15                       | 2            |              |
| FontUnits                          | points                   |              |              |
| FontWeight                         | normal                   | •            |              |
| ForegroundColor                    | (3)                      |              |              |
| HandleVisibility                   | on                       | •            |              |
| HitTest                            | on                       | •            |              |
| HorizontalAlignment                | center                   | -            |              |
| Interruptible                      | on                       | •            |              |
| KeyPressFcn                        | 6                        | J            |              |
| ListboxTop                         | 1.0                      | J.           |              |
| Max                                | 1.0                      | J.           |              |
| Min                                | 0.0                      | J            |              |
| Position                           | [29.8 16.769 24.4 3.077] |              |              |
| SelectionHighlight                 | on                       | -            |              |
| SliderStep                         | [0.01 0.1]               |              |              |
| String                             |                          |              |              |
| Style                              | edit                     |              |              |
| Тад                                | range_input              |              |              |
| TooltipString                      |                          |              |              |
| UIContextMenu                      | <none></none>            |              |              |
| Units                              | characters               | •            |              |

#### **ODE23 PUSH BUTTON**

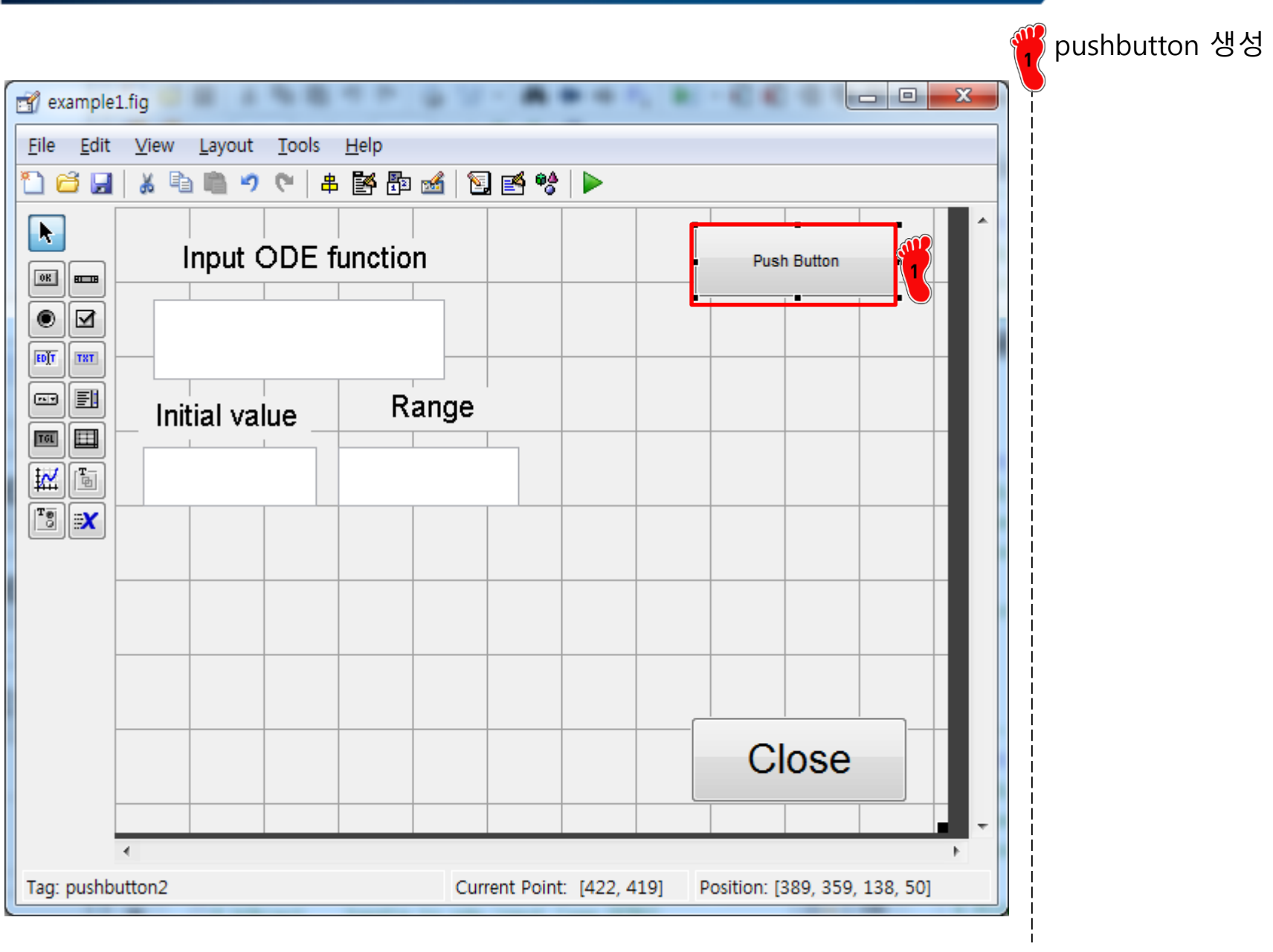

# **ODE23 PUSH BUTTON: INSPECTOR**

| Sinspector: uicontrol (ODE23_sol | ve "ODE23")              | String ODF239       |
|----------------------------------|--------------------------|---------------------|
| ≝ <mark>2↓</mark> ₹X ₹\$         |                          |                     |
| BackgroundColor                  |                          |                     |
| BeingDeleted                     | off                      |                     |
| BusyAction                       | queue                    | - PontSize 15로 「    |
| ButtonDownFcn                    | <b>6</b>                 |                     |
| CData                            | [0x0 double array]       | 0                   |
| Callback                         | 🐼 %automatic             |                     |
| Clipping                         | on                       | ▪ ┃ 3 Tag 를 ODE23_1 |
| CreateFcn                        | <b>6</b>                 | ୍ <u></u><br>ଜାନା   |
| DeleteFcn                        | <b>6</b>                 |                     |
| Enable                           | on                       | •                   |
| ■ Extent                         | [0 0 13.8 2.308]         |                     |
| FontAngle                        | normal                   | •                   |
| FontName                         | MS Sans Serif            |                     |
| FontSize                         | 15.0                     |                     |
| FontOnits                        | points                   |                     |
| FontWeight                       | normal                   | × =                 |
| ForegroundColor                  |                          |                     |
| HandleVisibility                 | on                       | •                   |
| HitTest                          | on                       | ·                   |
| HorizontalAlignment              | center                   | -                   |
| Interruptible                    | on                       | ×                   |
| KeyPressFcn                      |                          | <i>a</i>            |
| ListboxTop                       | 1.0                      |                     |
| Max                              | 1.0                      |                     |
| Min                              | 0.0                      |                     |
| Position                         | [73.2 26.692 30.2 4.077] |                     |
| SelectionHighlight               | on                       | •                   |
| E SliderStep                     | [0.01 0.1]               |                     |
| String                           | ODE23                    |                     |
| Style                            | pushbutton               |                     |
| Tag                              | ODE23_solve              |                     |
| TooltipString                    |                          |                     |
| UIContextMenu                    | <none></none>            | •                   |
| Upits                            | characters               | *                   |

# **ODE45 PUSH BUTTON**

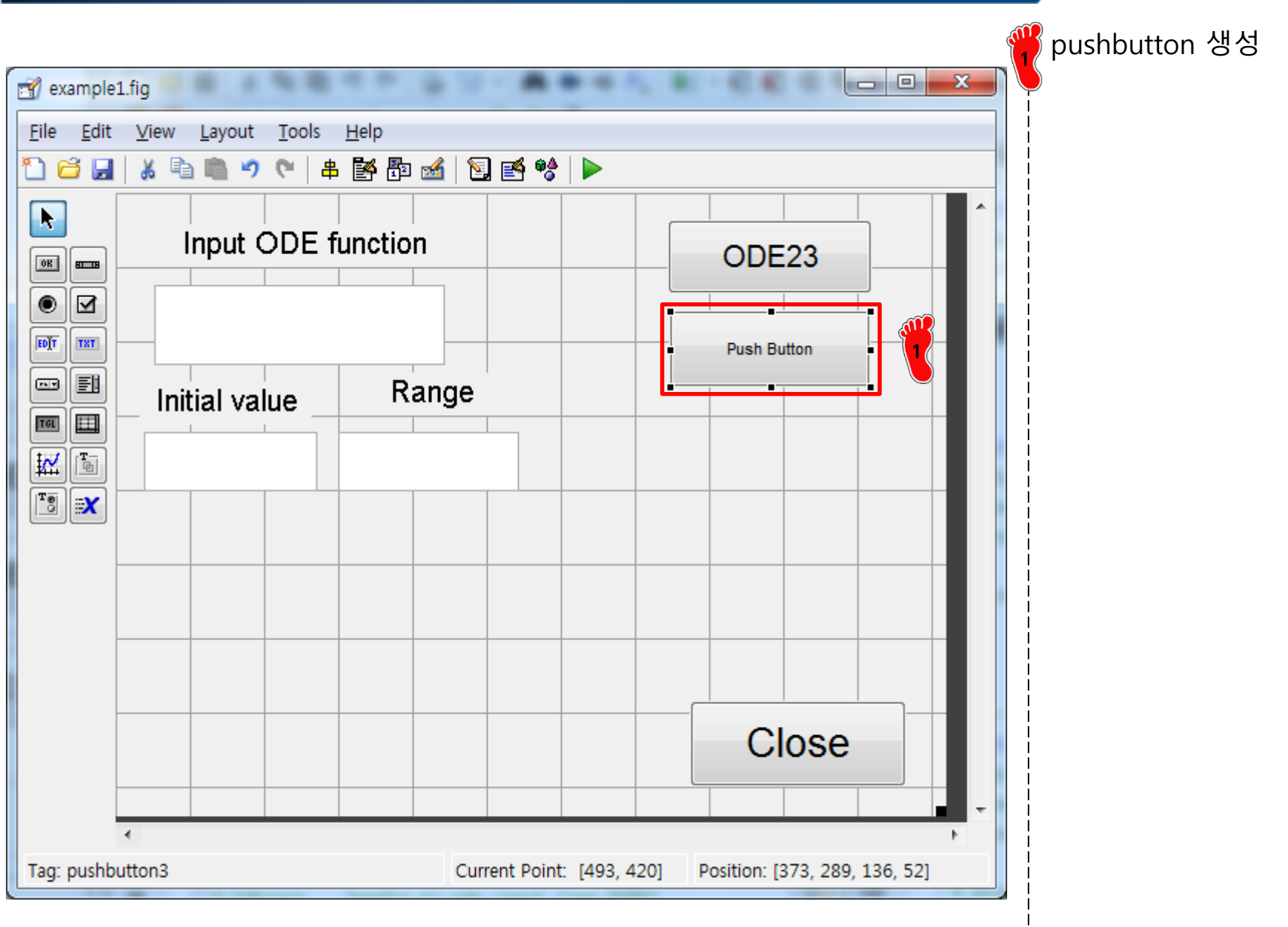

# **ODE45 PUSH BUTTON: INSPECTOR**

| Inspector: uicontrol (ODE45_sol | ve "ODE45")            | 💻 🎽 🦷 String ODE45 로 변경               |
|---------------------------------|------------------------|---------------------------------------|
|                                 | ( <b>R</b> )           |                                       |
| BackgroundColor                 |                        |                                       |
| BeingDeleted                    | off                    |                                       |
| BusyAction                      | queue                  | TOURSIZE ID 도 한영                      |
| ButtonDownFcn                   |                        |                                       |
| CData                           | [0x0 double array]     |                                       |
| Callback                        | 🎯 %automatic           |                                       |
| Clipping                        | on                     |                                       |
| CreateFcn                       |                        | ····································· |
| DeleteFcn                       |                        |                                       |
| Enable                          | on                     |                                       |
| Extent                          | [0 0 7.4 1.462]        |                                       |
| FontAngle                       | normal                 | <b>•</b>                              |
| FontName                        | MS Sans Serif          |                                       |
| FontSize                        | 15                     |                                       |
| Pontonits                       | points                 |                                       |
| FontWeight                      | normal                 | × =                                   |
| ForegroundColor                 |                        |                                       |
| HandleVisibility                | on                     | ·                                     |
| HitTest                         | on                     | × 1                                   |
| HorizontalAlignment             | center                 | ·                                     |
| Interruptible                   | on                     | ·                                     |
| KeyPressFcn                     | <b>6</b>               |                                       |
| ListboxTop                      | 1.0                    |                                       |
| Max                             | 1.0                    | 0                                     |
| Min                             | 0.0                    | 0                                     |
| Position                        | [73.4 21.692 30 3.923] |                                       |
| SelectionHighlight              | on                     | •                                     |
| SliderStep                      | [0.01 0.1]             |                                       |
| String                          | ODE45                  |                                       |
| Style                           | pushbutton             |                                       |
| Tag                             | ODE45 solve            |                                       |
| TooltipString                   | _                      |                                       |
| UIContextMenu                   | <none></none>          | •                                     |
| Units                           | characters             | •                                     |

# **ODE113 PUSH BUTTON**

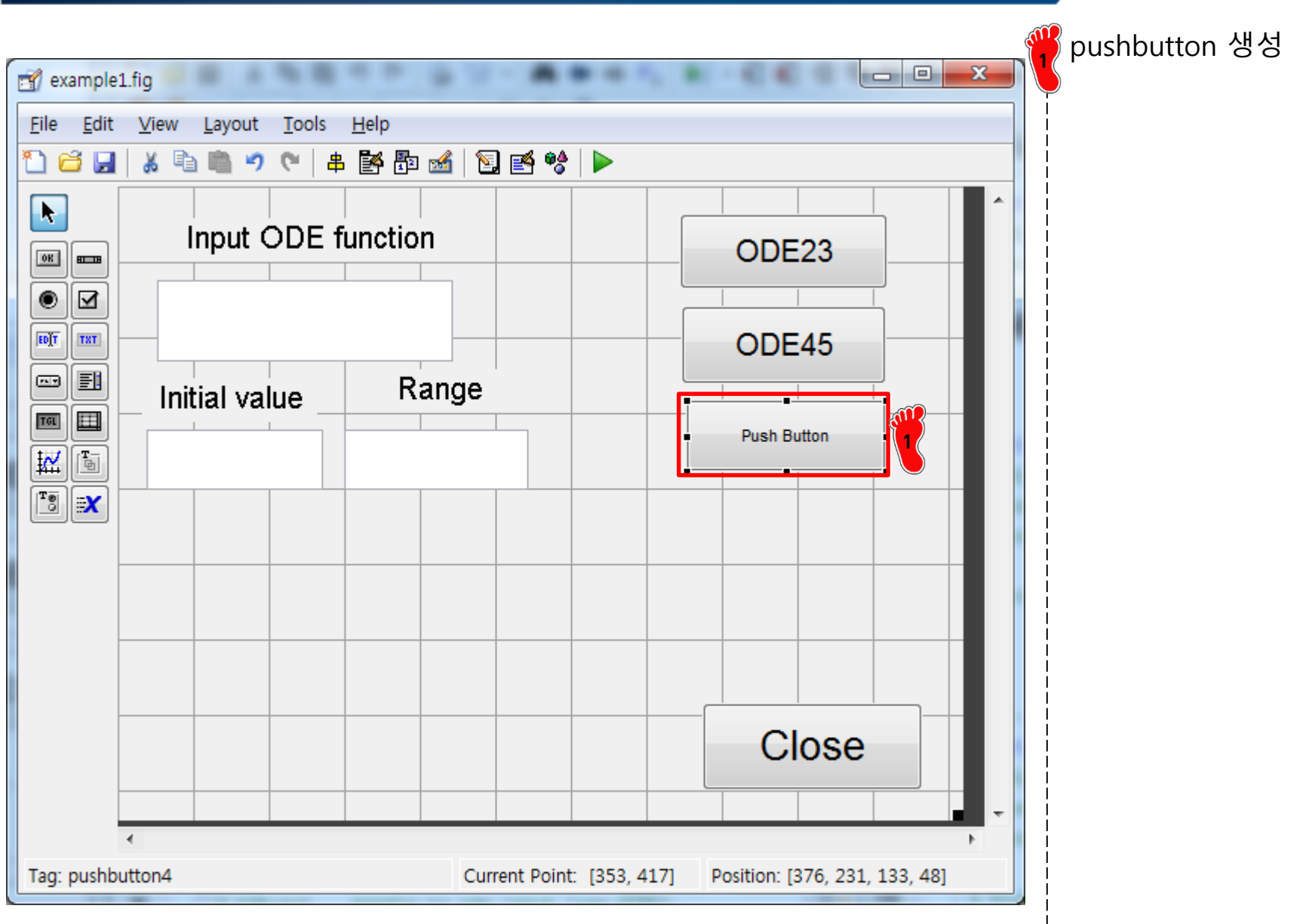

#### **ODE113 PUSH BUTTON: INSPECTOR**

| Inspector: uicontrol (ODE113_s | olve "ODE113")           |                           |
|--------------------------------|--------------------------|---------------------------|
| ≣∎ <mark>∂↓</mark> tit tit     |                          |                           |
| BackgroundColor                |                          |                           |
| BeingDeleted                   | off                      |                           |
| BusyAction                     | queue                    | ▪ ₽ FontSize 15 로 변경      |
| ButtonDownFcn                  |                          |                           |
| CData                          | [0x0 double array]       |                           |
| Callback                       | 🐼 %automatic             |                           |
| Clipping                       | on                       | • Jack Tag 를 ODE113_solve |
| CreateFcn                      | <b>6</b>                 |                           |
| DeleteFcn                      | <b>66</b>                | 2                         |
| Enable                         | on                       | •                         |
| Extent                         | [0 0 8.6 1.462]          |                           |
| FontAngle                      | normal                   | •                         |
| FontName                       | MS Sans Serif            |                           |
| FontSize                       | 15                       |                           |
| FontUnits                      | points                   |                           |
| FontWeight                     | normal                   | •                         |
| ForegroundColor                |                          |                           |
| HandleVisibility               | on                       | •                         |
| HitTest                        | on                       |                           |
| HorizontalAlignment            | center                   |                           |
| Interruptible                  | on                       | •                         |
| KeyPressFcn                    |                          |                           |
| ListboxTop                     | 1.0                      |                           |
| Max                            | 1.0                      | Ø                         |
| Min                            | 0.0                      |                           |
| Position                       | [73.2 15.769 30.2 4.077] |                           |
| SelectionHighlight             | on                       | ×                         |
| SliderStep                     | [0.01 0.1]               |                           |
| String                         | DDE113                   |                           |
| Style                          | pushbutton               |                           |
| Тад                            | ODE113_solve             |                           |
| TooltipString                  |                          |                           |
| UIContextMenu                  | <none></none>            |                           |
| Units                          | characters               | ×                         |

### **COMPARE PUSH BUTTON**

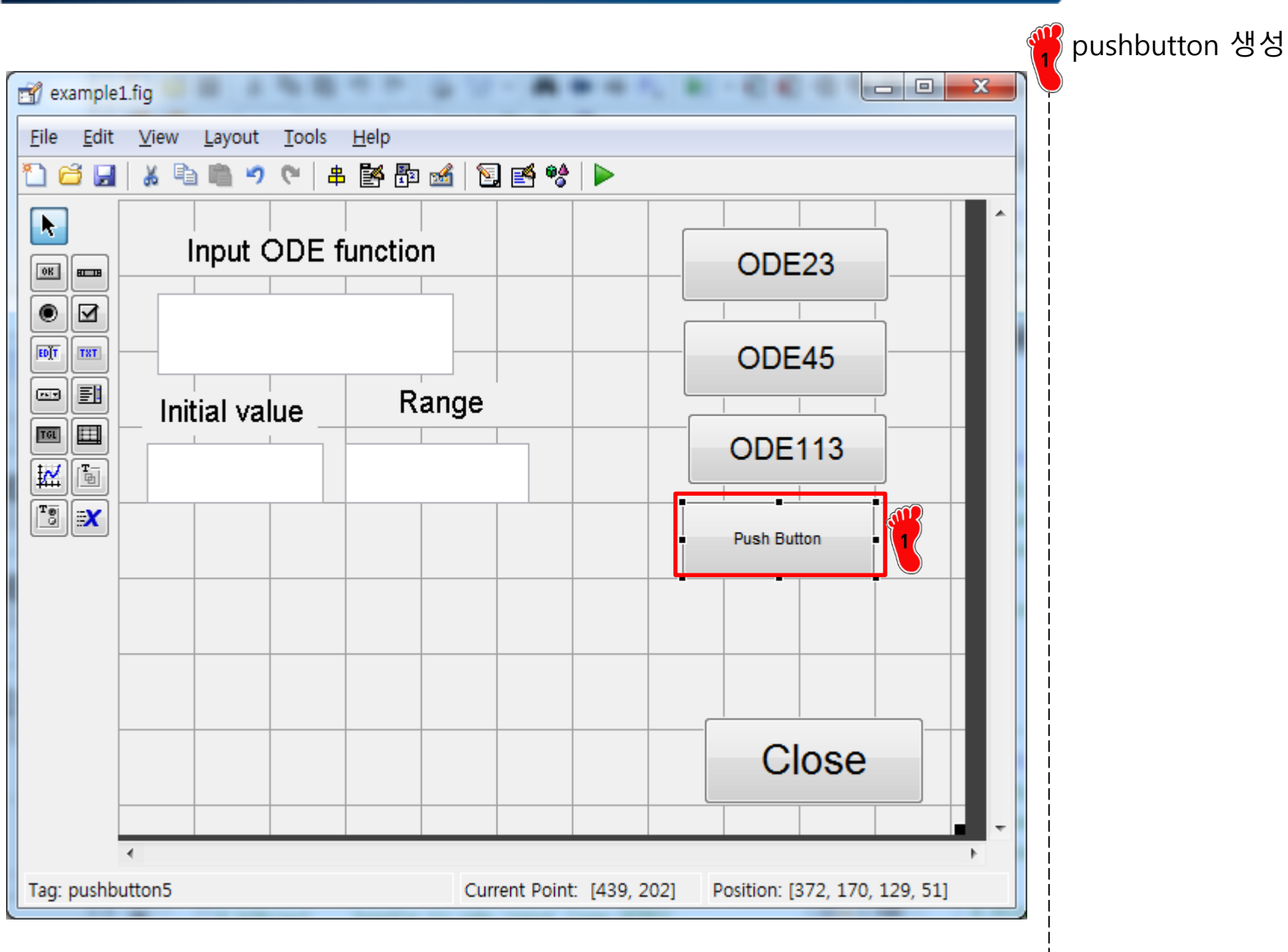

# **COMPARE PUSH BUTTON: INSPECT**

| 🛃 Inspector: uicontrol (compare " | Compare")                                                                                                    |          | 🎬 String Compare 으로 변             |
|-----------------------------------|----------------------------------------------------------------------------------------------------|----------|-----------------------------------|
| ₽₽ <mark>₽↓</mark> ₽≵ ₽\$         |                                                                                                    |          |                                   |
| BackgroundColor                   |                                                                                                    | <u> </u> |                                   |
| BeingDeleted                      | off                                                                                                    |          |                                   |
| BusyAction                        | queue                                                                                                    | -        | 2 FontSize 15 도 면경                |
| ButtonDownFcn                     |                                                                                                    | 0        |                                   |
| CData                             | [0x0 double array]                                                                                                    | 0        |                                   |
| Callback                          | 💰 %automatic                                                                                                    | 0        |                                   |
| Clipping                          | on                                                                                                    | -        | <mark>3</mark> lag 늘 compare 도 면경 |
| CreateFcn                         | es la companya de la companya de la comp | 0        |                                   |
| DeleteFcn                         | 6                                                                                                    | 0        |                                   |
| Enable                            | on                                                                                                    | -        |                                   |
| 🗄 Extent                          | [0 0 9.4 1.462]                                                                                                    |          |                                   |
| FontAngle                         | normal                                                                                                    | -        |                                   |
| FontName                          | MS Sans Serif                                                                                                    |          |                                   |
| FontSize                          | 15                                                                                                    | 2        |                                   |
| FontUnits                         | points                                                                                                    |          |                                   |
| FontWeight                        | normal                                                                                                    | • =      |                                   |
| ForegroundColor                   |                                                                                                    |          |                                   |
| HandleVisibility                  | on                                                                                                    | -        |                                   |
| HitTest                           | on                                                                                                    | -        |                                   |
| HorizontalAlignment               | center                                                                                                    | -        |                                   |
| Interruptible                     | on                                                                                                    | -        |                                   |
| KeyPressFcn                       | 6                                                                                                    | 0        |                                   |
| ListboxTop                        | 1.0                                                                                                    | 0        |                                   |
| Max                               | 1.0                                                                                                    | 0        |                                   |
| Min                               | 0.0                                                                                                    | 0        |                                   |
| Position                          | [74.2 13 25.8 3.923]                                                                                                    |          |                                   |
| SelectionHighlight                | on                                                                                                    | -        |                                   |
|                                   | [0 01 0 1]                                                                                                    |          |                                   |
| String                            | Compare                                                                                                    | /        |                                   |
| Style                             | pushbutton                                                                                                    |          |                                   |
| Tag                               | compare                                                                                                    | Ø 🔤 🚼    |                                   |
| TooltipString                     |                                                                                                    |          |                                   |
| UIContextMenu                     | <none></none>                                                                                                    | •        |                                   |
| Units                             | characters                                                                                                    |          |                                   |

#### **STATIC TEXT BOX**

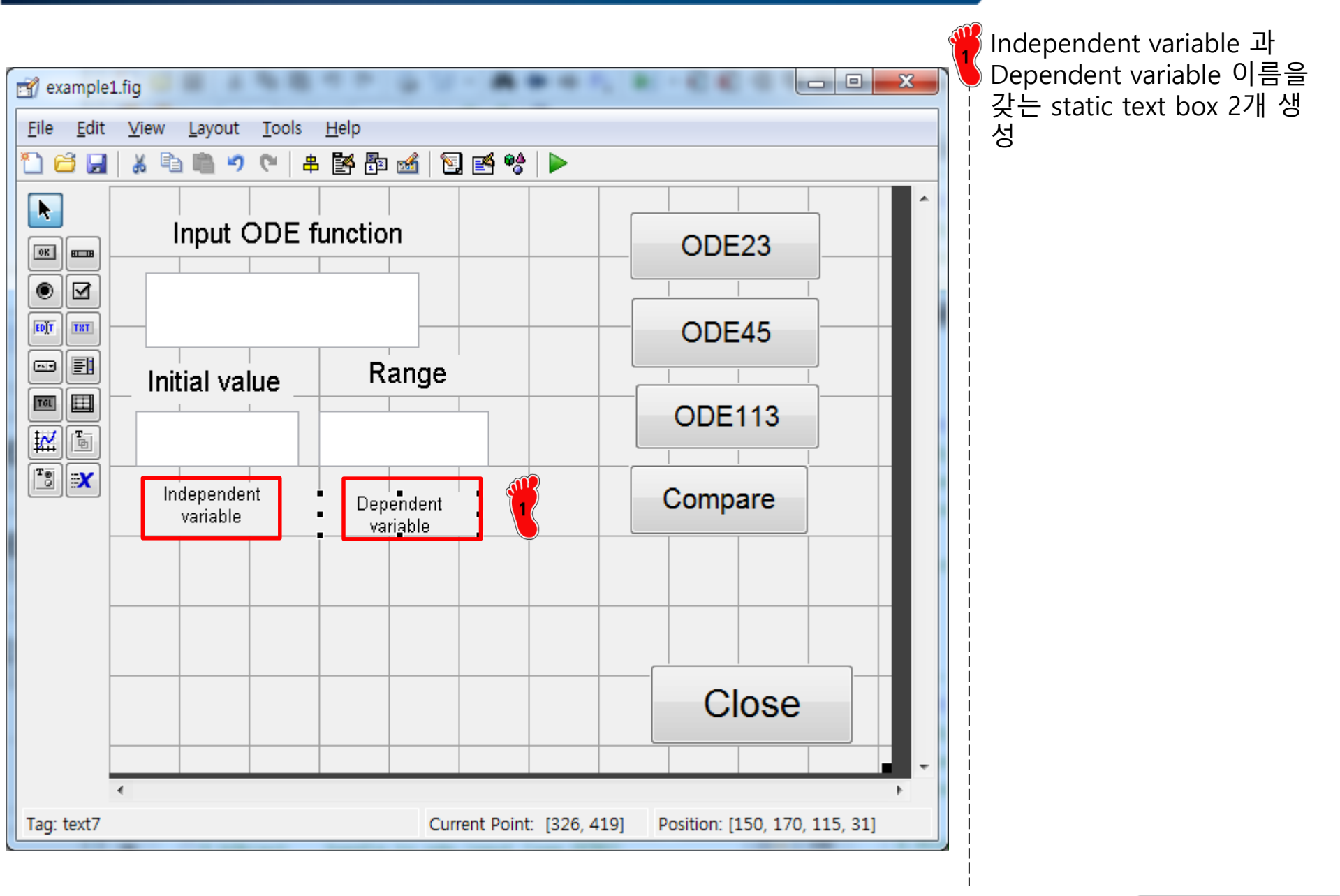

#### LIST BOX

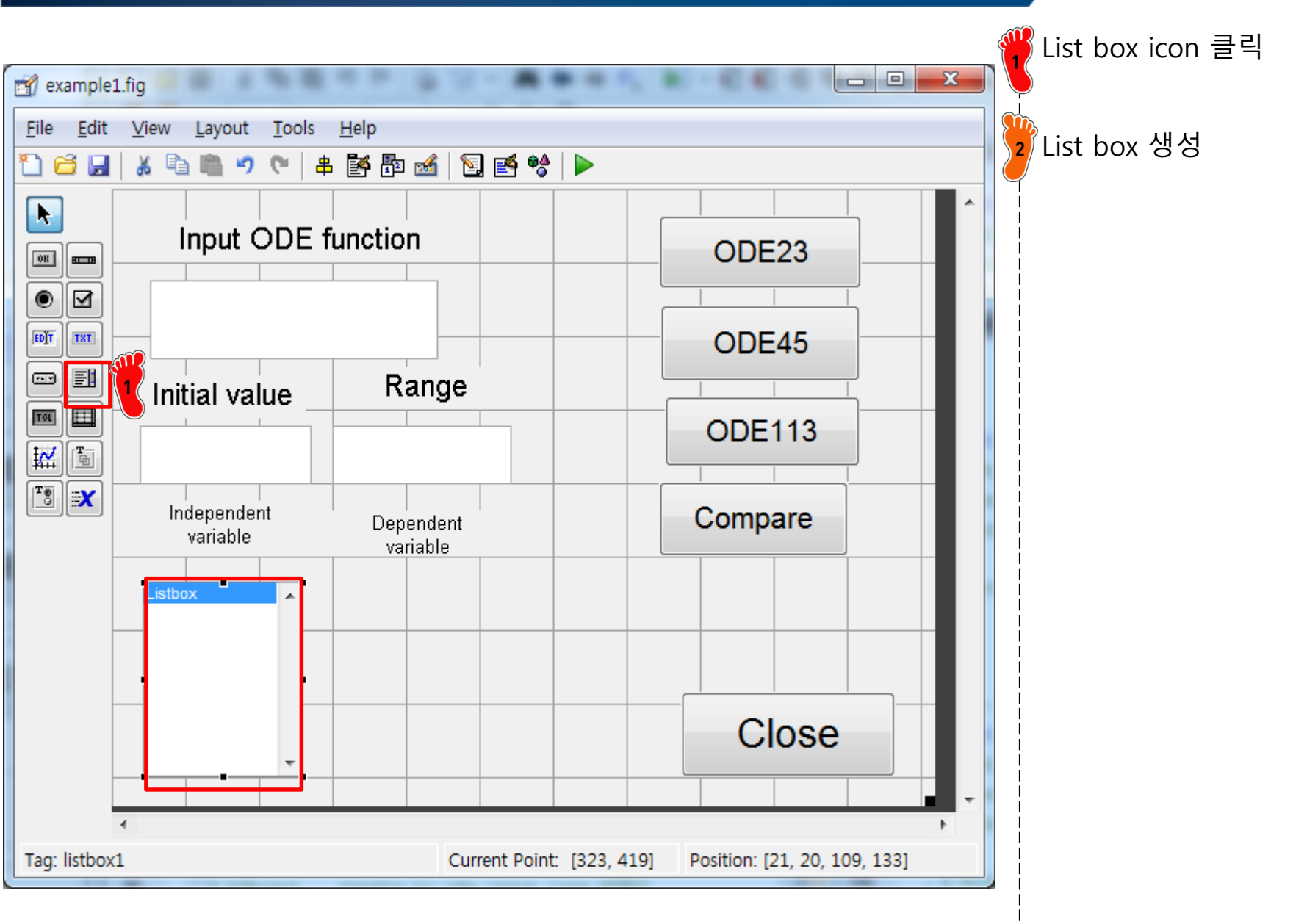

# LIST BOX: INSPECTOR

| 🛃 Inspector: uicontrol (result1 "") |                     |          | String 변카으로       | Ħ2 |
|-------------------------------------|---------------------|----------|-------------------|----|
|                                     |                     |          |                   |    |
| BackgroundColor                     | (2)                 | *        |                   |    |
| BeingDeleted                        | off                 |          |                   |    |
| BusyAction                          | queue               | -        | 2 FontSize 12 로   | 변경 |
| ButtonDownFcn                       |                     | 0        |                   |    |
| CData                               | [0x0 double array]  | Ø        |                   |    |
| Callback                            | & %automatic        | Ø        | <u>ai</u>         |    |
| Clipping                            | on                  | -        | 🚺 Tag 를 result1 🤉 | 으로 |
| CreateFcn                           | 🐼 %automatic        | 0        |                   |    |
| DeleteFcn                           | <b>&amp;</b>        | 0        | l<br>I            |    |
| Enable                              | on                  | -        |                   |    |
| Extent                              | [0 0 0.8 0.308]     |          |                   |    |
| FontAngle                           | normal              | -        |                   |    |
| FontName                            | MS Sans Serif       | Ø 🗰      |                   |    |
| FontSize                            | 12                  | a 🤶      |                   |    |
| FontUnits                           | points              |          |                   |    |
| FontWeight                          | normal              | * =      |                   |    |
| ForegroundColor                     |                     |          |                   |    |
| HandleVisibility                    | on                  | -        |                   |    |
| HitTest                             | on                  | -        |                   |    |
| HorizontalAlignment                 | center              | •        |                   |    |
| Interruptible                       | on                  | •        |                   |    |
| KeyPressFcn                         |                     | Ø        |                   |    |
| ListboxTop                          | 1.0                 | Ø        |                   |    |
| Max                                 | 1.0                 | Ø        |                   |    |
| Min                                 | 0.0                 | Ø        |                   |    |
| Position                            | [7.6 1.462 20.2 13] |          |                   |    |
| SelectionHighlight                  | on                  | •        |                   |    |
| 🗄 SliderStep                        | [0.01 0.1]          |          |                   |    |
| String                              |                     | 4        |                   |    |
| Style                               | listdox             | 🔊        |                   |    |
| Тад                                 | result1             | ✓ 3 (    |                   |    |
| Tooltipstring                       |                     | <u> </u> |                   |    |
| UIContextMenu                       | <none></none>       | *        |                   |    |
| Units                               | characters          | *        |                   |    |

#### Copyright © 2019 Computational Design Lab. All rights reserved.

Т

#### LIST BOX

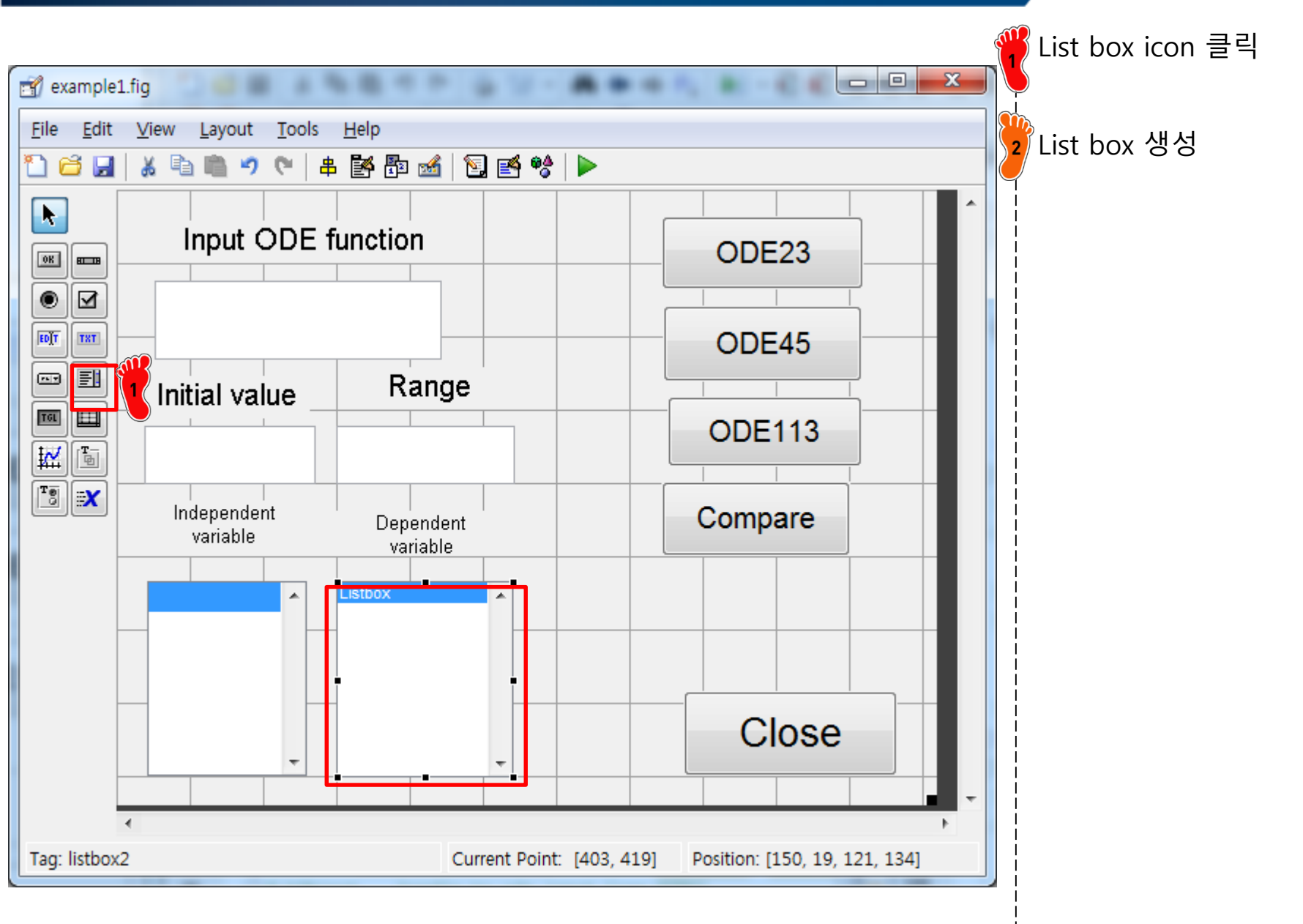

로 변경

# LIST BOX: INSPECTOR

| Sinspector: uicontrol (result2 "") |                                              |                    | - 0 X |
|------------------------------------|----------------------------------------------|--------------------|-------|
|                                    |                                              |                    |       |
| BackgroundColor                    | (A) (A) (A) (A) (A) (A) (A) (A) (A) (A)      |                    |       |
| BeingDeleted                       | off                                          |                    |       |
| BusyAction                         | queu                                         | e                  | *     |
| ButtonDownFcn                      |                                              |                    | Ø     |
| CData                              | 0x0]                                         | double array]      | Ø     |
| Callback                           | 🎯 %auto                                      | omatic             | Ø     |
| Clipping                           | on                                           |                    | •     |
| CreateFcn                          | 🥵 %auto                                      | omatic             | Ø     |
| DeleteFcn                          |                                              |                    | Ø     |
| Enable                             | on                                           |                    | *     |
| 🗄 Extent                           | [0 0 0]                                      | 0.8 0.308]         |       |
| FontAngle                          | norm                                         | al                 | *     |
| FontName                           | MS S                                         | ans Serif          | 0     |
| FontSize                           | 12                                           |                    | 0     |
| FontOnits                          | point                                        | s                  |       |
| FontWeight                         | norm                                         | al                 | * E   |
| ForegroundColor                    |                                              |                    |       |
| HandleVisibility                   | on                                           |                    | •     |
| HitTest                            | on                                           |                    | *     |
| HorizontalAlignment                | cente                                        | r                  | *     |
| Interruptible                      | on                                           |                    | *     |
| KeyPressFcn                        |                                              |                    | Ø     |
| ListboxTop                         | 1.0                                          |                    | I     |
| Max                                | 1.0                                          |                    | Ø     |
| Min                                | 0.0                                          |                    | Ø     |
| Position                           | [36.8                                        | 1.462 20.2 13.077] |       |
| SelectionHighlight                 | on                                           |                    | -     |
| 🗄 SliderStep                       | [0.01                                        | 0.1]               |       |
| String                             | E                                            |                    | 0     |
| Style                              | listbo                                       | x                  |       |
| Тад                                | result                                       | 2                  |       |
| ToolüpString                       |                                              |                    | -     |
| UIContextMenu                      | <nor< td=""><td>1e&gt;</td><td>*</td></nor<> | 1e>                | *     |
| Units                              | chara                                        | oters              | * *   |

#### **GRAPH WINDOW**

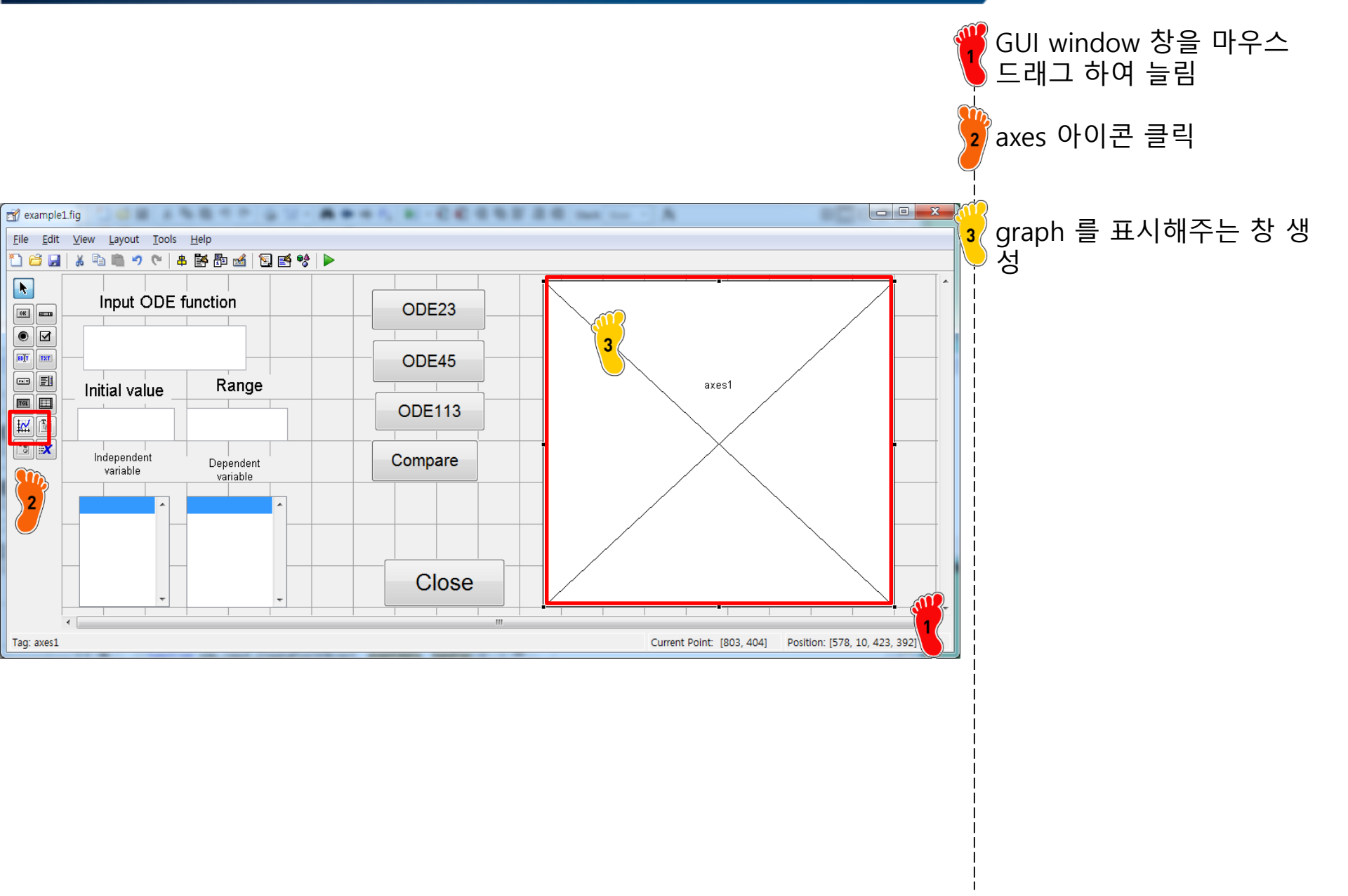

#### **ODE23 PUSHBUTTON CODING**

| Editor - C:#Users#sean#Desktop#example1.m                                                                                                    | 🍟 ODE23_solve 태그로 이동                                                         |
|----------------------------------------------------------------------------------------------------|------------------------------------------------------------------------------|
| File       Edit       Text       Go       Cell       Tools       Debug       Desktop       Window       Help       N       N                                                                                                    | ♥<br>│ ode_input 태그로 지정된<br>│ edit box 입력 값을 get 함<br>│ 수로 호출                |
| <pre>155 Fix hobject handle to ODE23_solve (see GLBO) 156 % eventdata reserved - to be defined in a future version of MATLAB 157 -% handles structure with handles and user data (see GUIDATA) 158 - fun = get(handles.ode_input, 'string'); 159 - initial_temp = get(handles.range_input, 'string'); 160 - range_temp = get(handles.range_input, 'string'); 161 - initial = str2pup(initial_temp); 161 - initial = str2pup(initial_temp); 162 - initial = str2pup(initial_temp); 163 - initial = str2pup(initial_temp); 164 - initial = str2pup(initial_temp); 165 - initial = str2pup(initial_temp); 166 - initial = str2pup(initial_temp); 167 - initial = str2pup(initial_temp); 168 - initial = str2pup(initial_temp); 168 - initial = str2pup(initial_temp); 169 - initial = str2pup(initial_temp); 160 - initial = str2pup(initial_temp); 160 - initial = str2pup(initial_temp); 170 - initial = str2pup(initial_temp); 180 - initial = str2pup(initial_temp); 180 - initial = str2pup(initial_temp); 180 - initial = str2pup(initial_temp); 180 - initial = str2pup(initial_temp); 180 - initial = str2pup(initial_temp); 180 - initial = str2pup(initial_temp); 180 - initial = str2pup(initial_temp); 180 - initial = str2pup(initial_temp); 180 - initial = str2pup(initial_temp); 180 - initial = str2pup(initial_temp); 180 - initial = str2pup(initial_temp); 180 - initial = str2pup(initial_temp); 180 - initial = str2</pre> | initial 과 range 값은 숫자<br>로 입력 해야 하기 때문에<br>str2num 명령어를 이용하<br>여 숫자로 변경 후 저장 |
| 161       fill(fail = str2num(fill(fail(temp))))         162       range = str2num(range_temp));         163                                                                                                    | 호출한 함수를 inline 명령<br>어를 이용하여 함수로 지정                                          |
| 166<br>167 - blank={};<br>168 - set(handles.result1,'String',blank);<br>169 - set(handles.result2,'String',blank);                                                                                                    | ode23 함수로 실행                                                                 |
| 170         171 -       ResultsStr1 = t;         172 -       ResultsStr2 = y;         173         174 -       set(bandles result1 'String' BesultsStr1);                                                                                                    | 3 result 과 result 의 태그<br>로 지정된 listbox 내용을<br>clear                         |
| 175 - set(handles.result2, 'String', ResultsStr2);<br>176<br>177plot(t,y)                                                                                                    | 결과 저장                                                                        |
|                                                                                                    | 😈 결과를 listbox에 출력                                                            |
| ✓ × assignment6.m × ex.m × heatfun.m × ex1.m × dydxn.m × res.m × ex2_1.m ×<br>example1 / ODE23_solve_Call Ln 158 Col 39 OVR                                                                                                    | - 그래프 출력                                                                     |

#### ODE45&113 PUSHBUTTON CODING

| Editor - C:\Users\Users\ |           |
|----------------------------------------------------------------------------------------------------|-----------|
| <u>File Edit Text Go Cell Tools Debug D</u> esktop <u>W</u> indow <u>H</u> elp                                                                                                    |           |
| : 🞦 😂 🔜   & ங 🛍 🤊 (°   🌭 🖅 -   🏘 🖛 🗰 🌮   > - 😫 📲 🖷 🛍 🚽                                                                                                    | · 려       |
| → G = - 1.0 + + ÷ 1.1 × % <sup>2</sup> + % <sup>2</sup> • 0                                                                                                    |           |
| 180 I function ODE45_solve_Callback(hObject, eventdata, handles)                                                                                                    |           |
| 181 🗖 % hObject handle to ODE45_solve (see GCBO)                                                                                                    |           |
| 182 % eventdata reserved - to be defined in a future version of MATLAB                                                                                                    | 3         |
| 183 - % handles structure with handles and user data (see GUIDATA)                                                                                                    |           |
| 184 - fun = get(handles.ode_input,'string');                                                                                                    | — ·       |
| <pre>185 - initial_temp = get(handles.initial_value_input,'string');</pre>                                                                                                    |           |
| 186 - range_temp = get(handles.range_input,'string');                                                                                                    |           |
| 187 - initial = <u>str2num</u> (initial_temp);                                                                                                    |           |
| 188 - range = <u>str2num</u> (range_temp);                                                                                                    |           |
| 189                                                                                                    | —         |
| 190 - dydt = inline(fun, 't', 'y'):                                                                                                    |           |
| 191 - [t,y] = ode45(dydt,range,initial);                                                                                                    |           |
| 192                                                                                                    |           |
| 193 - blank={};                                                                                                    |           |
| 194 - set(handles.result1,'String',blank);                                                                                                    |           |
| 195 - set(handles.result2,'String',blank);                                                                                                    |           |
| 196                                                                                                    | =         |
| 197 - ResultsStr1 = t;                                                                                                    |           |
| 198 - ResultsStr2 = y;                                                                                                    | -         |
| 199                                                                                                    |           |
| 200 - set(handles.result1, String', ResultsStr1);                                                                                                    |           |
| 201 - set(handles.result2,'String',ResultsStr2);                                                                                                    |           |
| 202                                                                                                    |           |
| 203plot(t,y)                                                                                                    |           |
| 204                                                                                                    | -         |
|                                                                                                    | • •       |
| dydxn.m × res.m × ex2_1.m × ex2_2.m × FDM_ex1.m × example.m × example.m                                                                                                    | mple1.m × |
| example1 / ODE45_solve_Call Ln 192 Col                                                                                                    | 1 OVR .:  |
|                                                                                                    |           |

#### CAE

#### ODE45&113 PUSHBUTTON CODING

| Editor - C:\Users\Users\ | 🍟 세 가지 ode 함수를 비교하   |
|----------------------------------------------------------------------------------------------------|----------------------|
| <u>File Edit Text Go Cell Tools Debug Desktop Window H</u> elp                                                                                                    | 🛡 기 위애 결과들 따도 지상     |
| <sup>2</sup> <sup>1</sup> <sup>1</sup> <sup>1</sup> <sup>1</sup> <sup>1</sup> <sup>1</sup> <sup>1</sup> <sup>1</sup> <sup>1</sup> <sup>1</sup>                                                                                                    |                      |
| <sup>*</sup> <sup>™</sup> <sup>™</sup> <sup>™</sup> <sup>™</sup> <sup>™</sup> <sup>™</sup> <sup>™</sup> <sup>™</sup> <sup>™</sup> <sup>™</sup>                                                                                                    |                      |
| 231 X Executes on button press in compare.                                                                                                    | 🔽 listbox 내용 출력코드는 삭 |
| 232 In function compare Callback(bObject eventdate bandles)                                                                                                    |                      |
| 232 V hobiest handle to compare (and CCPO)                                                                                                    |                      |
| 233 E & Nobject Handle to compare (see GLDO)                                                                                                    |                      |
| 234 % eventdata reserved - to be defined in a future version of MAILAB                                                                                                    |                      |
| 235 -% handles structure with handles and user data (see GUIDAIA)                                                                                                    |                      |
| 236 - fun = get(handles.ode_input, string');                                                                                                    | 💙 제 가지 결과를 공지에 plot  |
| 237 - initial_temp = get(handles.initial_value_input,'string');                                                                                                    |                      |
| 238 - range_temp = get(handles.range_input,'string');                                                                                                    |                      |
| 239 - initial = <u>str2num</u> (initial_temp);                                                                                                    |                      |
| 240 - range = <u>str2num</u> (range_temp);                                                                                                    |                      |
| 241                                                                                                    |                      |
| 242 - dydt = inline(fun, 't', 'y'):                                                                                                    |                      |
| 243 — [t1,y1] = ode23(dydt,range,initial); 🛺                                                                                                    |                      |
| 244 - [t2,y2] = ode45(dydt,range,initial); 1                                                                                                    |                      |
| 245 — [t3,y3] = ode113(dydt,range,initial);                                                                                                    |                      |
| 246                                                                                                    |                      |
| 247 – blank={};                                                                                                    |                      |
| 248 - set(handles,result1,'String',blank);                                                                                                    |                      |
| 249 - set(handles.result2.'String',blank);                                                                                                    |                      |
| 250                                                                                                    |                      |
| 251plot(t1,y1,t2,y2,t3,y3)                                                                                                    |                      |
| 252                                                                                                    |                      |
| 253 % Executes on selection change in result1.                                                                                                    |                      |
| 254 function result1 Callback(hObject, eventdata, handles)                                                                                                    |                      |
| 255 🗔% bObjectbandle_to_result1 (see GCBO)                                                                                                    |                      |
| 200 V superior of WATLAR                                                                                                    |                      |
|                                                                                                    |                      |
| ✓ dydxn.m × res.m × ex2_1.m × ex2_2.m × FDM_ex1.m × example.m × example1.m ×                                                                                                    |                      |
| example1 / compare_Callback Ln 250 Col 1 OVR                                                                                                    |                      |
|                                                                                                    |                      |

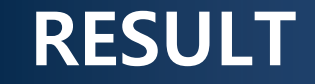

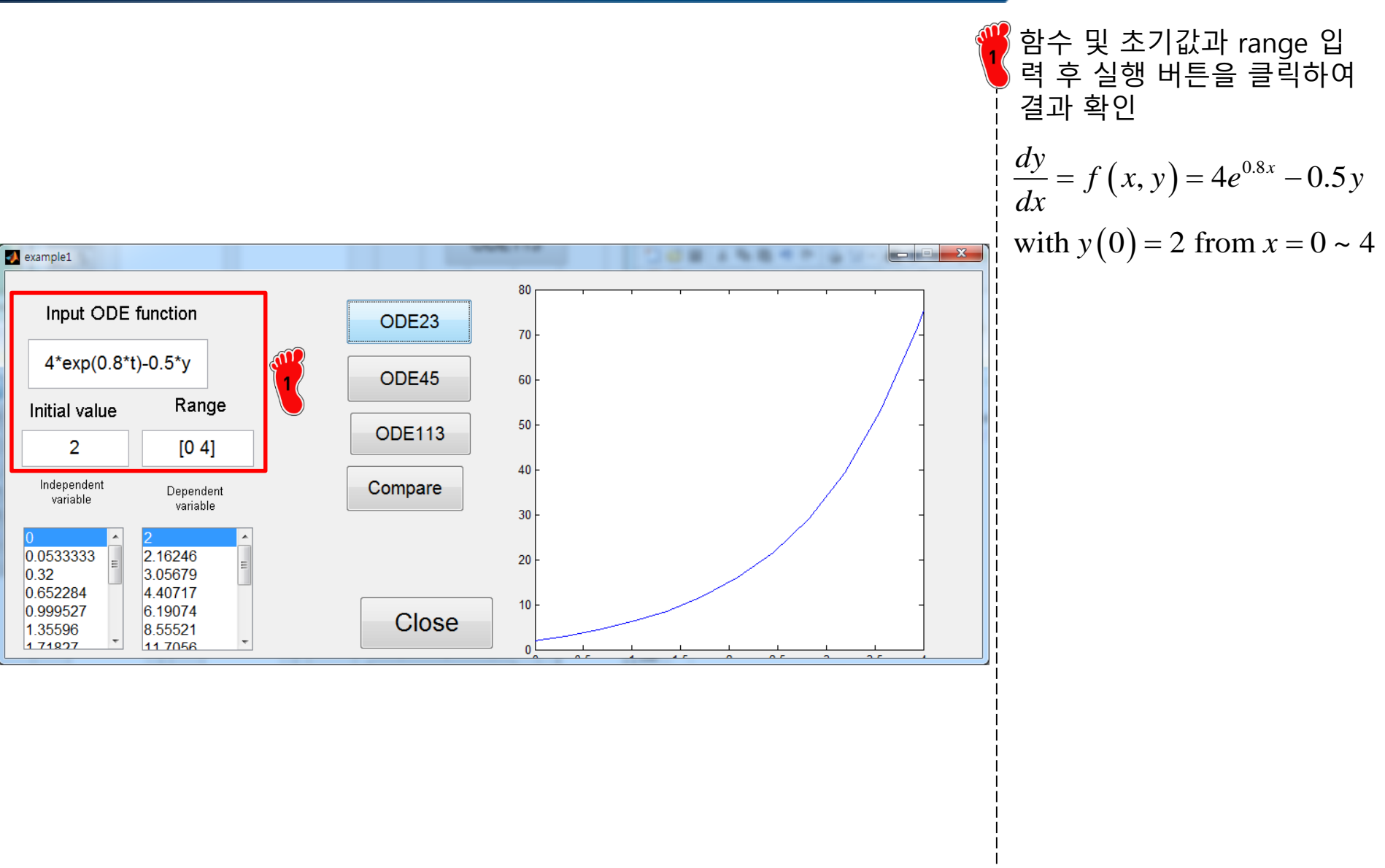